# Uživatelská příručka IS KP14+

# Zpráva o realizaci

# **Operační program**

# Výzkum, vývoj a vzdělávání Programové období 2014 – 2020

# Obsah

| 1.   | Úvod                                         |
|------|----------------------------------------------|
| 2.   | Vytvoření a editace IoP/ZoR 4                |
| 3.   | Vyplnění zprávy o realizaci – krok za krokem |
| 3.1. | Informace o zprávě                           |
| 3.2. | Realizace, provoz/údržba výstupu9            |
| 3.3. | Příjmy9                                      |
| 3.4. | Indikátory9                                  |
| 3.5. | Horizontální principy                        |
| 3.6. | Klíčové aktivity11                           |
| 3.7. | Identifikace problému                        |
| 3.8. | Čestná prohlášení 12                         |
| 3.9. | Dokumenty                                    |
| 3.10 | . Publicita                                  |
| 3.11 | . Veřejné zakázky14                          |
| 3.12 | . Údaje o smlouvě a dodatku15                |
| 3.13 | . Hodnocení a odvolání                       |
| 3.14 | . Návrh/podnět na úohs 16                    |
| 3.15 | . Přílohy k VZ16                             |
| 3.16 | . Subjekty projektu                          |
| 3.17 | . Adresy subjektu                            |
| 3.18 | . Osoby subjektu                             |
| 3.19 | . Účty subjektu                              |
| 3.20 | . Veřejná podpora                            |
| 3.21 | . Firemní proměnné                           |
| 3.22 | . Podpis dokumentu                           |

# 1. Úvod

Příručka si klade za cíl seznámit uživatele na straně příjemce s vyplněním, finalizací a podáním zprávy o realizaci ve fázi realizace projektu. Byla sestavena na základě podkladu zpracovaného Ministerstvem pro místní rozvoj.

Pro korektní práci na formuláři zprávy o realizaci je nutné dodržovat HW a SW požadavky. Formulář zprávy o realizaci je podepisován prostřednictvím platného elektronického podpisu. Zpráva o realizaci (dále jen ZoR) v IS KP14+ nemá žádnou technickou vazbu na formulář žádosti o platbu či změnového řízení.

Na detailu projektu je harmonogram ZoR vygenerovaný automaticky, jakmile jsou splněny níže uvedené podmínky. Podmínky jsou na straně ŘO. Harmonogram ZoR je generován v závislosti na aktuálním platném finančním plánu (dále jen FP), je při změnách FP nutné harmonogram zpráv uživatelsky "přegenerovat". V případě "přegenerování" ZoR jsou systémově smazány všechny záznamy harmonogramu ZoR, u nichž je toto umožněno (např. stav Plánována) a následně vygenerován nový harmonogram ZoR dle upraveného FP. ZoR jsou vygenerovány ve stavu "Plánována" a připravené k editaci příjemcem.

Generování začíná datem uzavření smlouvy/rozhodnutí. Následuje dle termínů finančního plánu až do ukončení fyzické realizace projektu. Poslední ZoR v pořadí je automaticky systémem označena jako ZZoR (závěrečná ZoR). Poté se generuje udržitelnost, jeli definovaná výzvou, počet záznamů je dle číselného pole u výběru typu generování na výzvě (počet ZoU). Poslední ZoU v řadě je automaticky systémem označena jako ZZoU (závěrečná ZoU).

Podmínky vygenerování Zprávy o realizaci:

- aktualizovaný a platný finanční plán;
- existence Právního aktu o poskytnutí/převodu podpory s vyplněným polem Datum uzavření (Datum uzavření musí být starší než Datum předložení – plán na 1. Finančním plánu na záložce Finanční plán);
- Projekt je ve stavu Projekt v plné realizaci.

#### 2. VYTVOŘENÍ A EDITACE IOP/ZOR

Uživatel se přihlásí do ISKP14+ jako žadatel. Jednou z podmínek založení IoP/ZoR je, že uživatel je přihlášen v systému v roli umožňující generování záznamů ZoR.

| N   | IS     | 20    | )14   | 4 <b>+</b> |     |       |    | 🖿 česky 🚃 polski                   |     | Poznámky 0 Upozorně    | ní <mark>1</mark> | Depeše 10 |   |
|-----|--------|-------|-------|------------|-----|-------|----|------------------------------------|-----|------------------------|-------------------|-----------|---|
| Ž   | ADA    | rel   |       | НО         | DNO | TITEL |    | NOSITEL STRATEGIE                  |     |                        |                   |           |   |
| Nac | házít  | e se: | Ná    | istěni     | ka  |       |    |                                    |     |                        |                   |           |   |
| 44  | 4      |       | březe | n 20       | 15  | +     | *  |                                    |     |                        |                   |           |   |
|     | р      | ú     | s     | č          | р   | s     | n  |                                    | 16. | dopočo Odoslapó dopočo |                   |           |   |
| 9   | 23     | 24    | 25    | 26         | 27  | 28    | 1  | NOVA DEPESE a Koncepty Prija       | lei | odesiane depese        |                   |           |   |
| 10  | 2      | 3     | 4     | 5          | 6   | 7     | 8  |                                    |     |                        |                   |           |   |
| 11  | 9      | 10    | 11    | 12         | 13  | 14    | 15 |                                    |     |                        |                   |           |   |
| 12  | 16     | 17    | 18    | 19         | 20  | 21    | 22 | Příjaté depeše                     |     |                        |                   |           |   |
| 13  | 23     | 24    | 25    | 26         | 27  | 28    | 29 | Předmět depeše                     |     | Odesilatel             | Datum při         | iietí     |   |
| 14  | 30     | 31    | 1     | 2          | 3   | 4     | 5  |                                    | Y   | Y                      |                   | ,<br>     | ŗ |
| M   | loie i | ikoly |       |            |     |       |    | Finalizace Zpravy/Informace        |     | ISUM_USER              | 27. 3. 20         | 015 11:11 |   |
| IM  |        | inoly | •     |            |     |       |    | Podepsat dokument Zpravy/Informace |     | ISUM_USER              | 27. 3. 20         | 015 11:11 |   |

Dále si uživatel zvolí projekt, na kterém chce vyplnit ze strany ŘO vygenerovanou ZoR.

| icház                | ite s                | e: >       | Nást  | ēnka | Ž    | datel |                                |                       |   |                                       |                            |                              |
|----------------------|----------------------|------------|-------|------|------|-------|--------------------------------|-----------------------|---|---------------------------------------|----------------------------|------------------------------|
| •                    | 4                    | bře        | zen 2 | 015  | •    | *     | Moje projekty                  |                       |   |                                       |                            |                              |
| 2                    | 3 2                  | 4 2        | 5 2   | 6 2  | 7 2  | 3 1   | Identifikace<br>žádosti (Hash) | Název projektu CZ     |   | Zkrácený název projektu               | Registrační číslo projektu | Název stavu                  |
| 5                    | 2                    | 3          | 4     | 5    | 6    | 8     | Ţ                              |                       | ¥ | · · · · · · · · · · · · · · · · · · · | 7                          |                              |
| -                    | 9 1                  | 0 1        | 1 1   | 2 1  | 3 14 | 1 15  | 0cX5sP                         | Projek Příručka       |   | Projekt P                             | CZ.19.1.5.0.15_004.00528   | Připravena k podpisu smlouvy |
| 16                   | 6 1                  | 7 1        | 8 1   | 9 2  | 0 2  | 22    | OCAPIP                         | Projekt test          |   | Projekt test                          | CZ.19.1.5.0.15_004.00503   | Připravena k podpisu smlouvy |
| -                    |                      |            |       |      | 7 0  |       | 0cCvNP                         | Projekt A             |   | Projekt A                             | CZ.19.1.5.0.15_004.00505   | Zaregistrována               |
| 2.                   | 3 3                  | 94 2       | 5 2   | 0 2  | 1 2  | \$ 29 | 0cEXYP                         | Projekt 1             |   | Projekt 1                             | CZ.19.1.5.0.15_004.00523   | Zaregistrována               |
| Noje<br>nfor<br>Cont | : úko<br>mao<br>akty | ly<br>e RO |       |      |      |       |                                |                       |   |                                       |                            |                              |
| dka                  | azy                  |            |       |      |      |       |                                |                       |   |                                       |                            |                              |
| AQ                   |                      |            |       |      |      |       |                                |                       |   |                                       |                            |                              |
| -w                   | a SV                 | poži       | davk  | v    |      |       |                                | and the second second |   |                                       |                            |                              |

Podmínkou pro založení ZoR je, že vybraný projekt musí být ve stavu Projekt ve fyzické realizaci.

| IDENTIFIKACE OPERACE          |                   |                   |                  |                 |
|-------------------------------|-------------------|-------------------|------------------|-----------------|
| 👫 PŘÍSTUP K PROJEKTU          | PLNÉ MOCI         | 🗙 ZRUŠENÍ SDÍLENÍ | <b>KOPÍROVAT</b> | 🖶 TISK          |
| าหา (อาหร์ หนังการ อาจ เกษา   |                   |                   |                  |                 |
| ZKRACENY NAZEV PROJEKTU       |                   |                   |                  | ]               |
| testovací projekt AO          |                   |                   |                  |                 |
| NÁZEV PROJEKTU CZ             |                   |                   |                  |                 |
| Projekt pro testování AO      |                   |                   |                  |                 |
| STAV                          |                   |                   |                  |                 |
| Projekt v plné (fyzické i fir | nanční) realizaci |                   |                  |                 |
| PROCES                        |                   |                   |                  |                 |
| Realizace                     |                   |                   | Z                | Zobrazení stavů |

Na vybraném projektu uživatel vstoupí do modulu Informování o realizaci, kde si otevře záložku Zprávy o realizaci, viz obrázek.

| <b>ŽADATEL</b>           |         |                                             |                       |            |                             | NÁPOVĚDA                 |
|--------------------------|---------|---------------------------------------------|-----------------------|------------|-----------------------------|--------------------------|
| Nacházíte se: Nástěnka   | Žadatel | Projekt P Identifikace operace              |                       |            |                             |                          |
|                          |         |                                             |                       |            |                             |                          |
| Hodnocení operace        | ^       | IDENTIFIKACE OPERACE                        |                       |            |                             |                          |
| Hodnocení                |         | 👫 PŘÍSTUP K PROJEKTU 🔛 PLNÉ MOC             | X ZRUŠIT ADMINISTRACI | H TISK     |                             |                          |
| Žádost o přezkum rozhodr | nutí    |                                             |                       |            |                             |                          |
| Informování o realizaci  | ^       | ZKRÁCENÝ NÁZEV PROJEKTU<br>Projekt P        |                       |            | REGISTRACNI CISLO PROJEKTU  |                          |
| Žádost o změnu           |         | NÁZEV PROJEKTU CZ                           |                       |            | IDENTIFIKACE ŽÁDOSTI (HASH) | VERZE                    |
| Žádost o platbu          |         | Projek Příručka                             |                       |            | 0cX5sP                      | 0001                     |
| Zprávy o realizaci       |         | STAV                                        |                       |            | Žádost o podporu            |                          |
| Kontroly                 | ~       | Připravena k podpisu smlouvy                | Zobrazení             | stavů      | DATUM ZALOŽENÍ              | DATUM FINALIZACE         |
| Kontroly                 |         | SPRÁVCE PŘÍSTUPŮ                            |                       |            | 25. března 2015 12:32:06    | 25. března 2015 16:10:55 |
| Konuroiy                 |         | FEHALHAN                                    |                       |            | DATUM PODPISU               | DATUM PODÁNÍ             |
| Profil objektu           | ^       |                                             |                       |            | 25. března 2015             | 25. března 2015 16:11:54 |
| Komunikace               |         | NAPOSLEDY ZMĚNIL                            | DATUM A ČAS POSLE     | EDNÍ ZMĚNY |                             |                          |
| Poznámky                 |         | FEHALHAN                                    | 30. března 2015       | 5 15:35:55 |                             |                          |
| Moie úkolv               |         | TYP PODÁNÍ                                  |                       |            |                             |                          |
| Datová oblast žádosti    | ~       | Automatické                                 |                       |            | Verze                       |                          |
|                          | ~       | ZPŮSOB JEDNÁNÍ<br>Podenisuje jeden signatóř |                       |            |                             |                          |
| Identifikace projektu    | ^       | r odepisuje jeden signatar                  |                       |            |                             |                          |
| Identifikace operace     |         |                                             |                       |            |                             |                          |

Zobrazí seznam se ZoR. (před vytvořením první je prázdný). V záložce Zprávy o realizaci uživatel založí novou Zprávu o realizaci.

| ŽADATEL                                             |                                                     |                        |               |              | NÁPOVĚDA                          |
|-----------------------------------------------------|-----------------------------------------------------|------------------------|---------------|--------------|-----------------------------------|
| Nacházíte se: Nástěnka Žadatel Projek               | kt test 🔰 Informování o realizaci                   |                        |               |              |                                   |
| Navigace ^ INF                                      | IFORMOVÁNÍ O REALIZACI                              |                        |               |              |                                   |
| Operace Pořa<br>Zalažit na vyv Zavím (Informaci ZoR | íadové číslo<br>R/loP Monitorovací období od        | Monitorovací období do | Typ dokumentu | Druh ZoR/IoP | Stav ZoR/IoP                      |
|                                                     | Y Y                                                 | Ţ.                     | Y             | <b>T</b>     | Y                                 |
| Nenal                                               | alezeny žádné záznamy k zobrazení                   |                        |               |              |                                   |
|                                                     |                                                     |                        |               |              |                                   |
|                                                     |                                                     |                        |               |              |                                   |
|                                                     |                                                     |                        |               |              |                                   |
|                                                     |                                                     |                        |               |              |                                   |
|                                                     |                                                     |                        |               |              |                                   |
|                                                     |                                                     |                        |               |              |                                   |
|                                                     |                                                     |                        |               |              |                                   |
| Id                                                  | <ul> <li>✓ 1 ▶ ₱ Položek na stránku 25 ▼</li> </ul> |                        |               |              | Stránka 1 z 1, položky 0 až 0 z 0 |

| ŽADATEL                               |                          |        |                        |                        |   |                    |   |              |   | NÁPOVĚ       |
|---------------------------------------|--------------------------|--------|------------------------|------------------------|---|--------------------|---|--------------|---|--------------|
| názíte se: 🔰 Nástěnka 🔰 Žad           | atel 🔷 Projekt test 🖉    | Infor  | rmování o realizaci    |                        |   |                    |   |              |   |              |
|                                       |                          |        |                        |                        |   |                    |   |              |   |              |
| wigace /                              | NFORMO                   | VÁNÍ O | O REALIZACI            |                        |   |                    |   |              |   |              |
| erace<br>ložit povou Zprávu/Informaci | Pořadové čísl<br>ZoR/IoP | lo     | Monitorovací období od | Monitorovací období do |   | Typ dokumentu      |   | Druh ZoR/IoP |   | Stav ZoR/IoP |
|                                       |                          | 7      | Υ                      |                        | Ŧ |                    | T |              | Ŧ |              |
|                                       |                          | 1      | 23. 3. 2015            | 1. 4. 2015             |   | Zpráva o realizaci |   | ZoR          |   | Rozpracována |
|                                       |                          |        |                        |                        |   |                    |   |              |   |              |
|                                       |                          |        |                        |                        |   |                    |   |              |   |              |
|                                       |                          |        |                        |                        |   |                    |   |              |   |              |
|                                       |                          |        |                        |                        |   |                    |   |              |   |              |

Novou ZoR lze založit (přepnout do stavu Rozpracována) v případě, že jsou všechny předchozí vypořádány, nebo jsou vypořádány všechny až na poslední ZoR. V tomto případě je možné jednu další ZoR založit, ale správce projektu je informován, že lze editovat pouze datové oblasti, které nejsou závislé na datech předchozích ZoR. Po vypořádání poslední předchozí ZoR jsou editoři informováni, že aktuální ZoR lze plně editovat.

Uživateli se zobrazí záložka Datové oblasti žádosti.

| Navigace                                                                                                    | INFORMACE O ZPRÁVĚ                                                                                                    |
|----------------------------------------------------------------------------------------------------|----------------------------------------------------------------------------------------------------|
| Operace                                                                                                    | 🗶 SMAZAT 🖌 KONTROLA 🔒 FINALIZACE 🖨 TISK                                                                                                    |
| Uperace Informování o realizaci Zprávy o realizaci Profil objeku Nová depeše a koncepty Přehled depeší Poznámky Úkoly Datová oblast žádosti Informace o zprávě Realizace, provozľúdržba výstupu | SAULTU V KONTINUL I PAULIZACE I TAK  ISOUNDÉCIES 275ÅVY VY 275ÅVY  I Zarba o realizaci  I Star 275ÅVY VY 275ÅVY  I Zarba o realizaci  I Star 275ÅVY  I I Rezpracována  Star 275ÅVA  I I Rezpracována  Star 275ÅVA  I I Rezpracována  Star 275ÅVA  I I Rezpracována  Star 275ÅVA  I I Rezpracována  Star 275ÅVA  I I Rezpracována  Star 275ÅVA  I I REZPRACVÁNA  Star 275ÅVA  I I REZPRACVÁNA  I I REZPRACVÁNA  Star 275ÅVA  I I REZPRACVÁNA  Star 275ÅVA  I I REZPRACVÁNA  Star 275ÅVA  I I REZPRACVÁNA  Star 275ÅVA  I I I REZPRACVÁNA  Star 275ÅVA  I I I REZPRACVÁNA  Star 275ÅVA  I I I REZPRACVÁNA  Star 275ÅVA  I I I REZPRACVÁNA  Star 275ÅVA  I I I REZPRACVÁNA  Star 275ÅVA  I I I I I I I I I I I I I I I I I I I |
| Příjmy<br>Indikátory<br>Horizottalní principy<br>Kličové aktivity<br>Identifikace problému<br>Čestná problášení<br>Dokumenty<br>Publicita                                                       | Kontaktní údaje ve vici zprávy                                                                                                    |
| Veřejné zakázky<br>Údaje o smlouvě/dodatku<br>Hodnocení a odvolání                                                                                                    | Historie stawi                                                                                                    |
| Návrh/podnět na ÚOHS                                                                                                    | Název stavu Zprávy/Informace Datum přepnutí Uživatel, který provedl přepnutí stavu                                                                                                    |
| Přílohy k VZ                                                                                                    | Y Y Y                                                                                                    |
| Subjekty projektu                                                                                                    | Rozpracována         14. 1. 2016 10:02         HXVOJMIL                                                                                                    |
| Advances which as                                                                                                    | Plánována 5. 11. 2015 18:42 SK0L30                                                                                                    |

V tuto chvíli je ZoR kompletně vygenerovaná a je možné ji vyplňovat.

V menu na levé straně záložky jsou k dispozici tyto oblasti.

Navigace – stisknutí pole Operace se dostanete na základní obrazovku projektu – informace k procesu hodnocení, žádostech o přezkum hodnocení, projektová žádost. Současně přes toto pole můžete založit Žádost o platbu.

Informování o realizaci - na této záložce se právě nacházíte - Zprávy o realizaci.

20. 1. 2016 v. 1.0 Profil objektu – zde můžete zasílat, evidovat depeše k dané projektu a zprávě, dále můžete zadávat úkoly či poznámky k projektu či zprávě.

Datová oblast žádosti – oblast obsahuje jednotlivé záložky připojené k zprávě o realizaci.

V horní přehledové liště jsou k dispozici tato pole:

Smazat – možnost smazat záznam má pouze uživatel s rolí Správce přístupu.

Kontrola – stisknutím pole se na zprávě provede kontrola vyplněnosti všech povinných datových polí.

Finalizaci – stisknutím pole se na zprávě provede kontrola vyplněnosti všech povinných datových polí a současně se zpráva finalizuje.

Tisk – stisknutím pole se exportuje zpráva o realizaci do pdf formátu.

#### 3. VYPLNĚNÍ ZPRÁVY O REALIZACI – KROK ZA KROKEM

U textových polí je uvedena vždy kapacita pole, tzn. max. počet znaků. V případě, že kapacita jakéhokoli textového pole příjemci nestačí, vloží příjemce do textového pole odkaz na přílohu zprávy o realizaci. Do přílohy příjemce propíše potřebné informace/vloží část textu, která se mu do textového pole zprávy o realizaci nevešla.

#### **3.1. INFORMACE O ZPRÁVĚ**

Záložka Informace o zprávě obsahuje automaticky načtené základní informace o zprávě. Tato pole jsou needitovatelná.

Příjemce je povinen vyplnit – Sledované období od/do (sledované období od je automaticky načteno, je možná editace). Dále příjemce vyplňuje kontaktní údaje osoby, zodpovědně za zprávu.

Ve spodní části obrazovky je vidět historie práce na zprávě.

| INFORMACE O ZPRÁVĚ                                                                                                    |                             |                                                                                                    |
|----------------------------------------------------------------------------------------------------|-----------------------------|----------------------------------------------------------------------------------------------------|
| ✔ KONTROLA 🔒 FINALIZACE 🚔 TISK                                                                                                    |                             |                                                                                                    |
| изститикљи биза трекич<br>016A6P2OR1<br>Робиволе биза трекич<br>чези: stav<br>1 1 Водргас                                                                                 | TYP DORUMENTU<br>Realizační | Zpráva o realizaci         DATUM FINALIZACE           DATUM VZAÚŽNÍ         DATUM FINALIZACE           14. ledna 2016 10.02.05         DATUM PODÍAÚ |
| BLEDOVANÉ OBDORÍ DO     SULEDOVANÉ OBDORÍ DO     SULEDOVANÉ OBDORÍ DO     SULEDOVANÉ OBDORÍ DO     SULEDOVANÉ OBDORÍ DO     SULEDOVANÉ OBDORÍ DO     SULEDOVANÉ OBDORÍ DO |                             | žádost o platibu 2                                                                                                    |
| Kontaktni ddaje ve všci zprávy                                                                                                    | MORE<br>TELEFOR             |                                                                                                    |
| Historie stavů                                                                                                    | Uložit Storno               |                                                                                                    |
| Název stavu Zprávy/Informace                                                                                                    | Datum přepnutí              | Uživatel, který provedl přepnutí stavu                                                                                                    |
| Y                                                                                                    | Y                           | Ţ                                                                                                    |
| Rozpracována                                                                                                    | 14. 1. 2016 10:02           | HXVOJMIL                                                                                                    |
| Planovana<br>Rozpracována<br>Poľozevne varame zá v                                                                                                    | 5. 11. 2015 18:42           | SKUL30<br>Stránka 1 z 1, položky 1 až 2 z 2                                                                                                    |
|                                                                                                    |                             |                                                                                                    |

#### **3.2.** REALIZACE, PROVOZ/ÚDRŽBA VÝSTUPU

Na této záložce popisuje příjemce pokrok v realizaci projektu.

| REALIZACE, PROVOZ/ÚDRŽBA VÝSTUPU |        |                      |
|----------------------------------|--------|----------------------|
| 🖌 KONTROLA 🔒 FINALIZACE 🖨 TISK   |        |                      |
| Popis pokroku v realizaci        |        |                      |
|                                  |        |                      |
| B POPIS POKROKU V REALIZACI      | 0/2000 | Otevřít v novém okně |
|                                  |        |                      |
|                                  |        |                      |
|                                  |        |                      |
|                                  |        |                      |
|                                  |        |                      |
|                                  |        |                      |
|                                  |        |                      |
| Uložit Storno                    |        |                      |

#### **3.3. P**ŘÍJMY

Na této záložce příjemce doplňuje informace k příjmům, pokud jsou projektem generovány. Do levé části tabulky se uvádí informace za sledované období, do pravé části tabulky se informace za jednotlivé zprávy načítají kumulativně.

V boxu Proveden přepočet v modulu CBA? zatrhněte fajfku nebo křížek.

| PŘÍJMY                                                 |                                        |
|--------------------------------------------------------|----------------------------------------|
| ✔ KONTROLA 🔒 FINALIZACE 🚔 TISK                         |                                        |
| Příjmy za sledované období:                            | Příjmy celkem: Nápověda                |
| PŘí JMY DLE ČL. 61<br>100,00                           | рйілиу DLE ČL_61<br>100,00             |
| JINÉ PENĚŽNÍ PŘÍJMY<br>30 000,00                       | JINÉ PENĚŽNÍ PŘÍJMY<br>30 000,00       |
| čisté jiné peněžní příjmy<br>2 000,00                  | časté jiné peněžní příjany<br>2 000,00 |
| Výdaje za sledované období:                            | Výdaje celkem:                         |
| provozní výdaje<br>36 000,00                           | ряоногий уйрале<br>36 000.00           |
| Proveden přepočet v modulu CBA?  Přítona - vřeočet caa | Plipojit                               |
| Uložit                                                 | t                                      |
|                                                        |                                        |

#### 3.4. INDIKÁTORY

Záložka indikátory obsahuje přehled všech indikátorů, ke kterým se příjemce zavázal. Obsahuje také výstupní informace za žádosti, tedy Výchozí hodnota a Cílová hodnota. Tyto dvě informace nelze editovat. Dále Dosažená hodnota a Datum dosažení hodnoty – pokud došlo ve sledovaném období k naplnění indikátoru, budou ze strany příjemce vyplněny. Poslední sloupec je Procento plnění cílové hodnoty – automaticky naplňováno dle plnění.

| e<br>wání o realizaci 🔨   |                                                                                                    | ILA 🔒 FINALIZACE 🚔 TISK                                                                                                    |                                                                                                    |                                                         |                                       |                                                                                                    |                                                                                                    |
|---------------------------|----------------------------------------------------------------------------------------------------|----------------------------------------------------------------------------------------------------|----------------------------------------------------------------------------------------------------|---------------------------------------------------------|---------------------------------------|----------------------------------------------------------------------------------------------------|----------------------------------------------------------------------------------------------------|
| wání o realizaci 🛛 🔨      |                                                                                                    |                                                                                                    |                                                                                                    |                                                         |                                       |                                                                                                    |                                                                                                    |
|                           | 1.12.0                                                                                                    | 11.                                                                                                    |                                                                                                    |                                                         |                                       |                                                                                                    |                                                                                                    |
| o realizaci               | Indikatory                                                                                                    | а ргојекти                                                                                                    |                                                                                                    |                                                         |                                       |                                                                                                    |                                                                                                    |
| bjektu ^                  | Zde přetáhnět                                                                                                    | hlavičku sloupce, podle kterého má být provedeno třídění                                                                                                    |                                                                                                    |                                                         |                                       |                                                                                                    |                                                                                                    |
| nočo o koncentu           | indikátoru                                                                                                    | Název indikátoru                                                                                                    | hodnota                                                                                                    | Cilová hodnota                                          | Dosažená hodnota                      | hodnoty                                                                                                    | cílové hodnoty                                                                                                    |
| epese a koncepty          | Y                                                                                                    |                                                                                                    | T                                                                                                    | T                                                       | T                                     | Y                                                                                                    | · · ·                                                                                                    |
| depesi                    | 52510                                                                                                    | Počet pracovníků ve vzdělávání, kteří v praxi uplatňují nově získané poznatky a dovednosti                                                                                                    | 0,000                                                                                                    | 1000,000                                                |                                       |                                                                                                    | 0,0                                                                                                    |
| iky                       | 52602                                                                                                    | Počet platforem pro odborná tematická setkání                                                                                                    | 0,000                                                                                                    | 500,000                                                 |                                       |                                                                                                    | 0,0                                                                                                    |
|                           | 54000                                                                                                    | Počet podpořených osob - pracovníci ve vzdělávání                                                                                                    | 0,000                                                                                                    | 1500,000                                                |                                       |                                                                                                    | 0,                                                                                                    |
| oblast žádosti 🔨 🔨        | 54901                                                                                                    | Počet regionálních systémů                                                                                                    | 0,000                                                                                                    | 10,000                                                  |                                       |                                                                                                    | 0,                                                                                                    |
| ce o zprávě               | 60000                                                                                                    | Celkový počet účastníků                                                                                                    | 0,000                                                                                                    | 5000,000                                                |                                       |                                                                                                    | 0,                                                                                                    |
| .e. provoz/údržba výstupu | 54310                                                                                                    | Počet podpořených spoluprací                                                                                                    | 0,000                                                                                                    | 20,000                                                  |                                       |                                                                                                    | 0,                                                                                                    |
|                           | 52100                                                                                                    | Počet podpořených produktů                                                                                                    | 0,000                                                                                                    |                                                         |                                       |                                                                                                    |                                                                                                    |
|                           | 60001                                                                                                    | Celkový počet účastníků - muži                                                                                                    | 0,000                                                                                                    |                                                         |                                       |                                                                                                    |                                                                                                    |
| ary .                     | 60002                                                                                                    | Celkový počet účastníků - ženy                                                                                                    | 0,000                                                                                                    |                                                         |                                       |                                                                                                    |                                                                                                    |
| tální principy            | 60100                                                                                                    | Nezaměstnaní účastníci, včetně dlouhodobě nezaměstnaných                                                                                                    | 0,000                                                                                                    |                                                         |                                       |                                                                                                    |                                                                                                    |
| aktivity                  | 60101                                                                                                    | Nezaměstnaní účastníci, včetně dlouhodobě nezaměstnaných - muži                                                                                                    | 0,000                                                                                                    |                                                         |                                       |                                                                                                    |                                                                                                    |
| ace problému              | 60102                                                                                                    | Nezaměstnaní účastníci, včetně dlouhodobě nezaměstnaných - ženy                                                                                                    | 0,000                                                                                                    |                                                         |                                       |                                                                                                    |                                                                                                    |
| prohlášení                | 60200                                                                                                    | Dlouhodobě nezaměstnaní účastníci                                                                                                    | 0,000                                                                                                    |                                                         |                                       |                                                                                                    |                                                                                                    |
| entv                      | 60201                                                                                                    | Dlouhodobě nezaměstnaní účastníci - muži                                                                                                    | 0,000                                                                                                    |                                                         |                                       |                                                                                                    |                                                                                                    |
|                           |                                                                                                    | Dlouhodobě nezaměstnaní účastníci - ženy                                                                                                    | 0,000                                                                                                    |                                                         |                                       |                                                                                                    |                                                                                                    |
| a                         | 60202                                                                                                    |                                                                                                    |                                                                                                    |                                                         |                                       |                                                                                                    |                                                                                                    |
| 1                         | 60202<br>60600                                                                                                    | účastnici ve věku do 25 let<br>2 3 4 b 3) Poluček na stránku 25 +<br>kůzaž změnu/přírůstek<br>u kterých je vykazována změna/přírůstek za aktuální monitorovací období                                                                                                    | 0,000                                                                                                    | •                                                       |                                       | Stránka 1 z 4                                                                                                    | , položky 1 až 25 z                                                                                                    |
| a                         | 60202<br>60600<br>III III III<br>Indikátory,<br>Zde přetáhnět                                                                                          | účastnici ve věku do 25 let<br>2 3 4 b p Poloček na stránku 25 v<br>(kůzal změnu/přířůstek<br>u kterých je vykazována změna/přířůstek za aktuální monitorovací období<br>havička dospoc, pode kterého na širj provdeno třídel                                                                                                    | 0,000                                                                                                    | •                                                       | · · · · · · · · · · · · · · · · · · · | Stránka 1 z 4                                                                                                    | , položky 1 až 25 z                                                                                                    |
| a                         | 60202<br>60600<br>III 4 1<br>Indikátory,<br>Zde přetáhnět<br>Kód<br>indikátoru                                                                         | účastnici ve věku do 25 let<br>2 3 4 b 31 Polaček na strávku 25 +<br>kázat změnu/přírůstek<br>u kterých je vykazována změna/přírůstek za aktuální monitorovací období<br>Navičku sloupot, podle kterého ná být provedeno titální<br>Názer indikátoru                                                                                                    | 0,000<br>v                                                                                                    | ✓ Cilová hodnota                                        | ▼ Dosažená hodnota                    | Stránka 1 z 4<br>Datum dosažené<br>hodnoty                                                                                                    | položky 1 až 25 z<br>Procento plnění<br>cílové hodnoty                                                                                                    |
|                           | 60202<br>60600<br>Id d 1<br>Indikátory,<br>Zde přetáhnět<br>Kód<br>indikátoru                                                                          | učastnici ve věku do 25 let<br>2 3 4 p p Položek na stránku 25 v<br><u>Vázzal změnu/přírůstek</u><br>u kterých je vykazována změna/přírůstek za aktuální monitorovací období<br>Mizvi málkiatou<br>Nizvi málkiatou                                                                                                    | 0,000<br>Výchozí<br>hodnota                                                                                                    | <ul> <li>Cilová hodnota</li> </ul>                      | ▼<br>Dosažená hodnota                 | Stránka 1 z 4<br>Datum dosažené<br>hodnoty                                                                                                    | položky 1 až 25 z<br>Procento plněn<br>cílové hodnoty                                                                                                    |
| 3                         | 60202<br>60600<br>Id d 1<br>Indikátory,<br>Zde přetáhnět<br>Kód<br>indikátoru                                                                          | učkastnici ve vřeku do 25 let 2 3 4 b b Položek na stránku 25 • ykázal změnu/přírůstek u kterých je vykazována změna/přírůstek za aktuální monitorovací období Niarci kolospece, podle kterého ná být provedeno tilélní Niázer indikátoru né zismany k zobrazeri                                                                                                    | 0,000<br>Vjchozí<br>hodnota                                                                                                    | Cilová hodnota                                          | v<br>Dosažená hodnota                 | Stránka 1 z 4<br>Datum dosažené<br>hodnoty                                                                                                    | položky 1 až 25 z<br>Procento plněn<br>cilové hodnoty                                                                                                    |
| 3                         | 60202<br>60600<br>IId d 1<br>Indikátory,<br>Zde přetáhnět<br>Kód<br>indikátoru<br>Nenalezeny žá                                                        | učkastnici ve vřeku do 25 let 2 3 4 D Položek na stránku 25 V Vrádzat změnu/přírůstek u kterých je vykazována změna/přírůstek za aktuální monitorovací obdobi Naizevi sakulatov Mizevi málistov                                                                                                    | 0,000<br>Vjchozí<br>hodnota<br>V                                                                                                    | <ul> <li>Cilová hodnota</li> <li>Y</li> <li></li> </ul> | v<br>Dosažená hodnota                 | Stránka 1 z 4 Datum dosažené hodnoty                                                                                                    | položky 1 až 25 z<br>Procento plněm<br>cilové hodnoty                                                                                                    |
| a<br>                     | 60202<br>60600<br>K d 1<br>Indikátory<br>Zde přetáhnět<br>Kód<br>indikátoru<br>Nenalezery žá                                                           | účastnici ve věku do 25 let<br>2 3 4 b 3 Polaček na strávku 25 +<br>křázat změnu/přirůstek<br>u kterých je vykazována změna/přirůstek za aktuální monitorovací období<br>Narviku sloupce, pode kterého má být provedeno titélei<br>Nizer indikátoru<br>né zismany k zobrazeri                                                                                                    | 0,000<br>Výchozí<br>hodnota<br>Vími                                                                                                    | Cilová hodnota                                          | Dosažená hodnota     Y                | Stránka 1 z 4 Datum dosažené hodnoty                                                                                                    | položky 1 až 25 z                                                                                                    |
| a                         | 60202<br>60600<br>Ire 4 1<br>Indikátory<br>Zde přetálmět<br>Kód<br>indikátoru<br>Nenalezeny žát                                                        | účastnici ve věku do 25 let 2 3 4 ▶ >> Položek na stránku 25 +<br>křázat změnu/přirůstek<br>u kterých je vykazována změnu/přirůstek za aktuální monitorovací období<br>Maričku sloupce, pole kterého má být proveleno titélní<br>Nizer kdálitoru<br>né zkruany k zobrazení<br>Položek na stránku 25 +                                                                                                    | 0,000<br>Výchozí<br>Výchozí<br>Víchoľ                                                                                                    | Cilová hodiota                                          | v<br>Dosižená hodvota<br>T<br>T<br>V  | Stránka 1 z 4 Datum dosažené hodnoty                                                                                                    | Procento piněn<br>cilové hodnoty                                                                                                    |
| a                         | 60202<br>60600<br>H 4 1<br>Indikátory<br>Zde pletalměk<br>Kód<br>indikátoru<br>Nenalezeny žál                                                          | ukłastnici w vieku do 25 let<br>2 3 4 b b Położek na striaław 25 •<br>ykdzał zmienu/přirústek<br>u kterých je vykazována zmiena/přirústek za aktuální monitorovací období<br>Narok slovpce, pode kterého na být provedeno tilélní<br>Nižev indúktoru<br>né zismanyk zobrazení<br>Położek na striatov 25 •<br>stratada                                                                                                    | 0,000<br>Vychori<br>Vochoria<br>Vochoria                                                                                                    | Cilová hodnota                                          | Dosažená hodrota     V                | Strielea 1 z 4 Datum dosažené hodoty                                                                                                    | položky 1 až 25 z<br>Procento plněn<br>clivé hodnoty                                                                                                    |
| a                         | 60202<br>60600<br>He et al.<br>Indikátory<br>Zde pletálněk<br>Kód<br>indikátoru<br>Nenalezeny žá<br>He et al.                                          | ukłastnici w włku do 25 let 2 3 4 b b Położek na striałku 25 • ykdzał zmienu/přirústek u kterých je vykazowina zmiena/přirústek za aktuální monitorovací období Niarićka sloupce, pode kterého na být provedeno třídel Niari dakitou                                                                                                    | 0.000<br>Východ<br>hodnota<br>vdní                                                                                                    | Cilorá hodnota                                          | Doszłeni kodrota     V                | Strinka 1 z 4 Datum doszłzeń hodnoły Strinka 1 z Strinka 1 z                                                                                       | Procento plněn<br>cilové hodnoty                                                                                                    |
| a<br>                     | 60202<br>60600<br>K d V<br>Indikátory<br>Zde přetáhně<br>Kod<br>Indikátory<br>Nemlezeny žár                                                            | účastnici ve věku do 25 let<br>2 3 4 ▶ 31 Položek na stránku 23 +<br>křázat změnu/přirůstek<br>u kterých je vykazována změna/přirůstek za aktuální monitorovací období<br>Narviku sloupce, pode kterého má být provedeno tildei<br>Nizev indikátov<br>né zásnamy k zobrazeri<br>Položek na stránku 25 +<br>szt záznam<br>mu sukzy monschemu                                                                                                    | 0,000<br>Výchozí<br>hodnota<br>V                                                                                                    | Cilorá hodnota                                          | Dosažená hodnota                      | Strielen 1 z 4           Datum dosalené<br>hodosy           Y           Strielen 1 x           Strielen 1 x                                        | položky 1 až 25 z<br>Procento plněn<br>cilové hodnoty                                                                                                    |
| a<br>a                    | 60202<br>60600<br>I et et al<br>Indikátory<br>Zde přetálměte<br>Kédě<br>indikátory<br>Hendezeny žá<br>I et et al<br>Smal<br>svôs mouzár                | Učastnici ve vřku do 25 let  2 3 4  Poloček na stránku 25  Vázral změnu/přírůstek  w kterých je vykazována změnu/přírůstek za aktuální monitorovací období  hnickia slopce, pode kterého na být provedeno titélné  Názer indikátou  Položek na stránku 25   Export standa  Marei aktuální 25   Attacente  Attacente Attacente  Attacente Attacente Attacente Attacente Attacente Attacente Attacente Attacente Attacente Attacente Attacente Attacente Attacente Attacente Attacente Attacente Attacente Attacente Attacente Attacente Attacente Attacente Attacente Attacente Attacente Attacente Attacente Attacente Attac  | 0,000<br>v<br>v<br>v<br>v<br>v<br>v<br>v<br>v<br>v<br>v<br>v<br>v<br>v                                                                                                    | Citorá hodiota                                          | Dosakesi hodiota                      | Strinka 1 z 4 Datum dosažené dodoty Strinka 1 z                                                                                                    | položky 1 až 25 z<br>Procento plněm<br>cilové hodnoty                                                                                                    |
| 3                         | 60202<br>60600<br>I K d I<br>Indikátory<br>Zde přetáhlet<br>Kód<br>Indikátoru<br>Nenalezeny žá<br>I K d I<br>Sma                                       | ukłastnici w vieku do 25 let 2 3 4  Położek na strainiu 25  Vłóżzał změnu/přírůstek ukterých je vykazována změna/přírůstek za aktuální monitorovací období Niavi malikitoru  Rizev malikitoru  Export strainiu  Nizev malikitoru  Nizev malikitoru  Ni | 0,000<br>Výchorí<br>hodnota<br>vť u v<br>rdní                                                                                                    | Cilová hodnola                                          | Dosažená hodrota                      | Strinka 1 z 4                                                                                                    | Procento plote Notice View Processon Plote Processon Plote Notice View Plote Plote P |
| a                         | 60202<br>60600<br>Indikátory<br>Zde pletálnie<br>Kód<br>indikátoru<br>Nenalezeny žá<br>véo moncki<br>výchozí holu                                      | Učastnici ve vřku do 25 let  2 3 4 b M Poloček na stránku 25 +  Krázat změnu/přirústek  u kterých je vykazována změna/přirústek za aktuální monitorovací období  Maričku sloupce, pole kterého má být provdeno titidei  Nizer kodkitoru  net zámany k zobrazení  položek na stránku 25 +  att záznam  nu  skrzv neoucítemu  nota  astra rálkúterzové inosenyv  položek na stránku 25 +  astra rálkúterzové inosenyv  položek na stránku 25 +  astra rálkúterzové inosenyv  položek na stránku 2  | 0,000 Victori Victori                                                                                                    | Citová hodnota                                          | Dosažená hodvota<br>V<br>V<br>DNOTLA  | Strinka 1 z 4           Datum dosalené hodoty           V           Strinka 1 z           NPREDN           VP HORÁZOBU                             | Procento phile<br>clow hodney                                                                                                    |
|                           | 60202<br>60600<br>Id 4 1<br>Indikátory<br>Zde přetáměte<br>Kód<br>indikátory<br>Nenalezeny žá<br>Mětáměte<br>Kolo Inoucár<br>Výckuzí Ho<br>přímůstrovy | ukłastnici w vieku do 25 let 2 3 4 2 3 Położek na straielu 25 + kdzzał změnu/přirústek u kterých je vykazována změna/přirústek za aktuální monitorovací období Narcka sloupce, pole kterého na být proveleno titériel Nizev indikátoru ne zástnamy k zobrazeri e zástnam ne "Mzzy usouckrene " ne "Mzzy usouckrene " ne "                                                                                                    | 0,000<br>vijehozi<br>vijehozi | CRová hodnota                                           | Doszżenia hodnota                     | Strinka 1 z 4 Datum doszlené hodoty Strinka 1 a NPRCION NPRCION                                                                                    | Procento plněr<br>clivé hodnoty<br>1. položky 0 až 0                                                                                                    |
| 3                         | 60202<br>60600<br>I K d V<br>Indikátory<br>Zde přetáhnět<br>Kód<br>Indikátoru<br>Nenalezeny žá<br>I d d I<br>Smal<br>Kó I Mouřáz Hoř                   | učkastnici ve vřeku do 25 let 2 3 4 2 Poloček na strániu 23 • Vázral změnu/přírůstek ukterých je vykazována změnu/přírůstek ukterých je vykazována změnu/přírůstek ukterých je vykazována změnu/přírůstek ukterých je vykazována změnu/přírůstek ukterých je vykazována změnu/přírůstek ukterých je vykazována změnu/přírůstek za aktuální monitorovací období Nicerých je vykazována změnu/přírůstek za aktuální monitorovací období Nicerých je vykazována změnu/přírůstek za aktuální monitorovací období Nicerých je vykazována změnu/přírůstek za aktuální monitorovací období Nicerých je vykazována změnu/přírůstek za aktuální monitorovací období Nicerých je vykazována změnu/přírůstek za aktuální monitorovací období Nicerých je vykazována změnu/přírůstek za aktuální monitorovací období Nicerých je vykazována změnu/přírůstek za aktuální monitorovací období Nicerých je vykazována změnu/přírůstek za aktuální monitorovací období Nicerých je vykazována změnu/přírůstek za aktuální monitorovací období Nicerých je vykazována změnu/přírůstek za aktuální monitorovací období Nicerých je vykazována změnu/přírůstek za aktuální monitorovací období Nicerých je vykazována změnu/přírůstek za aktuální monitorovací období Nicerých je vykazována změnu/přírůstek za aktuální monitorovací období Nicerých je vykazována změnu/přírůstek za aktuální monitorovácí je vykazována změnu změnu změn | 0,000 Výchozí Výchozí voři nobeory cdní                                                                                                    | Citová hodnota                                          | Dosažená hodnota                      | Strinka 1 z 4           Datum dosažené indexosy           V           Strinka 1 z           Brevinka 1 z           NPertorn           VP Honkáronu | položky 1 až 25 z<br>Procento plněň<br>cellové hodnoty                                                                                                    |

#### Pole Vykázat změnu/přírůstek

Pokud došlo ve sledovaném období k plnění indikátoru, vstoupí příjemce na konkrétní záznam indikátoru a stiskne pole Vykázat změnu a přírůstek. V tuto chvíli jsou pole Přírůstková hodnota a Datum přírůstkové hodnoty povinná datová pole. Pole Komentář je nepovinné pro vyplnění z technického hlediska, ale ŘO informaci o plnění vyžaduje. Posledním polem je Definice indikátoru – pole je automaticky načteno a popisuje daný indikátor. Zvolením indikátoru došlo také k zařazení daného indikátoru do tabulky Indikátory, u kterých je vykazovaná změna/přírůstek za aktuální monitorovací období. Stisknutím pole Uložit se vložené údaje ukládají.

| 60600                | účastníci ve vě     | iku do 25 let                                    |                                        |                   | 0,000      |                 |                    |                           |                                  |
|----------------------|---------------------|--------------------------------------------------|----------------------------------------|-------------------|------------|-----------------|--------------------|---------------------------|----------------------------------|
|                      |                     |                                                  |                                        |                   | •          | •               |                    |                           |                                  |
| H 4 1                | 234                 | Položek na stránku 25 •                          |                                        |                   |            |                 |                    | Stránka 1 z               | , položky 1 až 25 z              |
| 1                    | /ykázat změnu       | /přírůstek                                       |                                        |                   |            |                 |                    |                           |                                  |
| Indikátory           | , u kterých je vy   | kazována změna/přírůstek za akt                  | uální monitorovací období              |                   |            |                 |                    |                           |                                  |
| Zde přetáhnět        | e hlavičku sloupce, | podle kterého má být provedeno třídění           |                                        |                   |            |                 |                    |                           |                                  |
| Kód<br>indikátoru    | Název indikátoru    |                                                  |                                        | Výchoz<br>hodnota |            | Cilová hodnota  | Dosažená hodnota   | Datum dosažené<br>hodnoty | Procento plnën<br>cilové hodnoty |
| Y                    |                     |                                                  |                                        | Y                 | Y          | <b>Y</b>        | Y                  | <b>•</b>                  |                                  |
| 60600                | účastníci ve vě     | ku do 25 let                                     |                                        |                   | 0,000      |                 | 0,000              |                           |                                  |
|                      |                     |                                                  |                                        |                   | *          | •               | *                  |                           |                                  |
| KÓD INDIKÁT          | ORU                 | NÁZEV INDIKÁTORU<br>VČenetníci vo věku do 25 lot |                                        |                   |            |                 |                    | NPR/ENVI                  |                                  |
| KÓD INDIKÁT<br>60600 | ORU                 | název indikátoru<br>účastníci ve věku do 25 let  |                                        |                   |            |                 |                    | NPR/ENVI                  |                                  |
| νής μοχί μοι         | DNOTA               | DATUM VÝCHOZÍ HODNOTY                            | CÍLOVÁ HODNOTA DATUM                   | ÍLOVÉ HODNO       | тү         | MĚRNÁ JEI       | DNOTKA             | TYP INDIKÁTORU            |                                  |
|                      | 0,000               | E E E E E E E E E E E E E E E E E E E            |                                        |                   | Ľ          | Osoby           |                    | Výstup                    |                                  |
| PŘÍRŮSTK             | KOVÁ HODNOTA        | DATUM PŘÍRŮSTKOVÉ HODNOTY                        | DOSAŽENÁ HODNOTA KUMULATIVNĚ P<br>0,00 | ROCENTO PLN       | ÉNÍ CÍLOVI | HODNOTY         |                    |                           |                                  |
| KOMENTÁŘ             |                     |                                                  |                                        |                   |            |                 | 0,                 | 2000 Otevřit v            | novém okně                       |
|                      |                     |                                                  |                                        |                   |            |                 |                    |                           |                                  |
|                      |                     |                                                  |                                        |                   |            |                 |                    |                           |                                  |
|                      |                     |                                                  |                                        |                   |            |                 |                    |                           |                                  |
|                      |                     |                                                  |                                        |                   |            |                 |                    |                           |                                  |
| DEFINICE IN          | DIKÁTORU            |                                                  |                                        |                   |            |                 | 194                | 9000 Otevřít v            | novém okně                       |
| Počet oso            | ob, které byly v d  | len zahájení aktivity mladší než 2               | 5 let. Věk účastníka je automaticky do | počítán z ie      | ho data    | narození Příslu | ŝnost do této kate | norie je určována         | y dan                            |

#### 3.5. HORIZONTÁLNÍ PRINCIPY

V záložce Horizontální principy doplňuje příjemce plnění v případě, že za sledované období byly principy naplněny. Příjemce vstoupí na princip, který naplnil a stiskne pole Vykázat změnu/přírůstek.

| HORIZONTÁLNÍ PRINCIPY                                                                     |                                       |  |  |  |  |  |  |  |  |
|-------------------------------------------------------------------------------------------|---------------------------------------|--|--|--|--|--|--|--|--|
| ✔ KONTROLA 🔒 FINALIZACE 🚔 TISK                                                            |                                       |  |  |  |  |  |  |  |  |
| Horizontální principy na projektu                                                         |                                       |  |  |  |  |  |  |  |  |
| Typ horizontálního principu                                                               | Vliv projektu na horizontální princip |  |  |  |  |  |  |  |  |
| Rovné příležitosti a nediskriminace                                                       | Neutrální k horizontálnímu principu   |  |  |  |  |  |  |  |  |
| Udržitelný rozvoj (environmentální indikátory)                                            | Neutrální k horizontálnímu principu   |  |  |  |  |  |  |  |  |
| Rovné příležitosti mužů a žen                                                             | Neutrální k horizontálnímu principu   |  |  |  |  |  |  |  |  |
| Vykázat změnu/přírůstek                                                                   |                                       |  |  |  |  |  |  |  |  |
| Horizontální principy, u kterých je vykazována změna/přírůstek za aktuální monitorovací o | bdobi                                 |  |  |  |  |  |  |  |  |
| Typ horizontálního principu                                                               | Vliv projektu na horizontální princip |  |  |  |  |  |  |  |  |
| Rovné příležitosti a nediskriminace                                                       | Neutrální k horizontálnímu principu   |  |  |  |  |  |  |  |  |
| Smazat záznam Uložít Storno                                                               |                                       |  |  |  |  |  |  |  |  |
| TYP HORIZONTÁLNÍHO PRINCIPU                                                               | VLIV PROJEKTU NA HORIZONTÁLNÍ PRINCIP |  |  |  |  |  |  |  |  |
| Rovné příležitosti a nediskriminace                                                       | Neutrální k horizontálnímu principu   |  |  |  |  |  |  |  |  |
| Popes prudbul cikli procettru     Mázev horizontálního principu                           | 0/2000 Oferiît v novêm akoê           |  |  |  |  |  |  |  |  |
|                                                                                           |                                       |  |  |  |  |  |  |  |  |

#### **3.6. KLÍČOVÉ AKTIVITY**

Příjemce na záložce klíčové aktivity vybírá aktivity, které ve sledovaném období realizoval. Opět využívá funkcionalitu pole Vykázat změnu/přírůstek.

| ŽADATEL                          |                                            |                                            |          |                                                          | NÁPOVĚDA                          |
|----------------------------------|--------------------------------------------|--------------------------------------------|----------|----------------------------------------------------------|-----------------------------------|
| Nacházíte se: Nástěnka Žadatel   | *Školení 0001 - administrace projektu Zprá | vy o realizaci Klíčové aktivity            |          |                                                          |                                   |
|                                  |                                            |                                            |          |                                                          |                                   |
| Navigace ^                       | KLÍČOVÉ AKTIVITY                           |                                            |          |                                                          |                                   |
| Operace                          | ✔ KONTROLA 🔒 FINALIZACE                    | тікк                                       |          |                                                          |                                   |
| Informování o realizaci          | Klíčové aktivity na projektu               |                                            |          |                                                          |                                   |
| Zprávy o realizaci               | Název klíčové aktivity                     |                                            |          | Název klíčové aktivity                                   |                                   |
| Profil objektu                   | ,                                          |                                            | Ţ        | ,                                                        | Ţ                                 |
| Nová depeše a koncepty           | <u></u>                                    |                                            |          | ka1                                                      |                                   |
| Přehled depeší                   | H 🔸 1 🕨 🕨 Položek na stránku               | 25 💌                                       |          |                                                          | Stránka 1 z 1, položky 1 až 1 z 1 |
| Poznámky                         |                                            |                                            |          |                                                          |                                   |
| Úkoly                            | Vykázat změnu/přírůstek                    |                                            |          |                                                          |                                   |
| Datová oblast žádosti 🔨          | Klíčové aktivity, u kterých je vykazována  | změna/přírůstek za aktuální monitorovací o | bdobí    |                                                          |                                   |
| Informace o zprávě               | Název kličové aktivity                     | Názav kličová oktivity                     | Ponie    | nakroku v realizaci kličová aktivity za sladovaná období |                                   |
| Realizace, provoz/údržba výstupu |                                            |                                            | i opis j |                                                          |                                   |
| Příjmy                           | Nenalezeny žádné záznamy k zobrazení       | · · · · · · · · · · · · · · · · · · ·      |          |                                                          |                                   |
| Indikátory                       | H 📢 1 🕨 🕨 Položek na stránku               | 25 💌                                       |          |                                                          | Stránka 1 z 1, položky 0 až 0 z 0 |
| Horizontální principy            |                                            |                                            |          |                                                          |                                   |
| Kličové aktivity                 | Smazat zaznam                              |                                            |          |                                                          |                                   |
| Identifikace problému            | NÁZEV KLÍČOVÉ AKTIVITY                     |                                            | _        | NÁZEV KLÍČOVÉ AKTIVITY                                   |                                   |
| Čestná prohlášení                |                                            |                                            | =        |                                                          |                                   |
| Dokumenty                        | POPIS POKROKU V REALIZACI KLÍČOVÉ AKTIVITY | Y ZA SLEDOVANÉ OBDOBÍ                      |          |                                                          | 0/2000 Otevřít v novém okně       |
| Publicita                        |                                            |                                            |          |                                                          |                                   |
| Veřejné zakázky                  |                                            |                                            |          |                                                          |                                   |

#### **3.7. IDENTIFIKACE PROBLÉMU**

Na záložce identifikace problému popisuje příjemce vzniklé problémy za sledované období. Jedná se o nepovinnou záložku s nepovinnými datovými poli.

| 🗸 KONTROLA 🔒 FINALIZACE 🚔 TISK                           |        |                             |
|----------------------------------------------------------|--------|-----------------------------|
| Identifikace                                             |        |                             |
|                                                          |        | <b>T</b>                    |
| Nenalezeny žádné záznamy k zobrazení                     |        |                             |
| H H Položek na stránku 25 🔻                              | Stránk | a 1 z 1, položky 0 až 0 z 0 |
| Nový záznam Kopírovat záznam Smazat záznam Uložit Storno |        |                             |
| Nápověda                                                 |        |                             |
| IDENTIFIKACE                                             | 0/2000 | Otevřít v novém okně        |
|                                                          |        |                             |
|                                                          |        |                             |
|                                                          |        |                             |
| POPIS                                                    | 0/2000 | Otevřít v novém okně        |
|                                                          |        |                             |
|                                                          |        |                             |
|                                                          |        |                             |
| ÁRŠENÍ                                                   | 0/2000 | Otevřít v novém okně        |
|                                                          |        |                             |
|                                                          |        |                             |
|                                                          |        |                             |
|                                                          |        |                             |

# 3.8. ČESTNÁ PROHLÁŠENÍ

Záložka obsahuje automaticky načtená čestná prohlášení. Příjemce je povinen se záznam souhlasit, a to prostřednictvím zatržení checku Souhlasím s čestným prohlášením. Pole Text čestného prohlášení definuje a popisuje dané ČP.

Kromě povinných, automaticky načtených záznamů příjemce může vložit přes tlačítko Nový záznam vlastní čestné prohlášení.

|                   | •   |
|-------------------|-----|
| Y                 | 7 [ |
| OPVVV_ZoR         | 0   |
| ránka 1 z 1, polo | Str |
|                   |     |
|                   |     |
|                   |     |
| Otevřít v nové    | 0   |
|                   |     |
|                   |     |
|                   |     |
|                   |     |
|                   |     |
|                   |     |
|                   |     |
|                   |     |
|                   |     |

#### 3.9. DOKUMENTY

Záložka obsahuje přehled příloh z žádosti o podporu – již nejsou editovatelné a dále obsahuje automaticky načtené dokumenty/přílohy k zprávě o realizaci. Příjemce opět využívá fce Vykázat změnu/přírůstek.

Kromě automaticky načtených záznamů příjemce může vložit přes tlačítko Nový záznam vlastní čestné prohlášení.

| Navigace                                                                                                    | DOKUMENTY                                                                                                    |                              |                                                         |
|----------------------------------------------------------------------------------------------------|----------------------------------------------------------------------------------------------------|------------------------------|---------------------------------------------------------|
| Operace                                                                                                    | ✔ KONTROLA 🔒 FINALIZACE 🚔 TISK                                                                                                    |                              |                                                         |
| Informování o realizaci                                                                                                    | Dokumenty na projektu                                                                                                    |                              |                                                         |
| Zprávy o realizaci                                                                                                    | Pořadí Název dokumentu                                                                                                    | Doložený soubor              | Přiloha                                                 |
| Profil objektu                                                                                                    | ·····                                                                                                    | Y OY                         | Y                                                       |
| Nová depeše a koncepty                                                                                                    | 1 Dokument č.1                                                                                                    | 1                            | PŘÍLOHA 1.docx                                          |
| Přehled depeší                                                                                                    |                                                                                                    | Export standardni            |                                                         |
| Poznámky                                                                                                    |                                                                                                    |                              |                                                         |
| Úkoly                                                                                                    | Id d 1 b bi Položek na stránku 25 👻                                                                                                    |                              | Stránka 1 z 1, položky 1 až 1 z 1                       |
| Datová oblast žádosti 🔨                                                                                                    | Vykázat změnu/přírůstek                                                                                                    |                              |                                                         |
| Informace o zprávě                                                                                                    |                                                                                                    |                              |                                                         |
| Realizace, provoz/údržba výstupu                                                                                                    | Dokumenty                                                                                                    |                              |                                                         |
| Příjmy                                                                                                    | Název dokumentu                                                                                                    | Doložený soubor              | Příloha                                                 |
| to Photosov                                                                                                    |                                                                                                    |                              | Y IIIIIII                                               |
| Indikatory                                                                                                    |                                                                                                    |                              |                                                         |
| Horizontální principy                                                                                                    | Dokument č.1                                                                                                    | 4                            | PŘÍLOHA 1.docx                                          |
| Horizontální principy<br>Klíčové aktivity                                                                                                    | Dokument č.1                                                                                                    | Export standardní            | PŘÍLOHA 1.docx                                          |
| Horizontální principy<br>Klíčové aktivity<br>Identifikace problému                                                                                                    | Dokument č. 1  Dokument č. 1  K ( 1 ) položek na strátku 25 -                                                                                                    | Export standardni            | PŘÍLOHA 1. docx<br>Stránka 1 z 1. položky 1 až 1 z 1    |
| Horizontální principy<br>Klíčové aktivity<br>Identifikace problému<br>Čestná prohlášení                                                                                                    | Dokument č. 1<br>Dokument č. 1<br>H K Pološk na stráku 25 v                                                                                                    | Export standardni            | PŘÍLOHA 1.docx<br>Stránka 1 z 1, položky 1 až 1 z 1     |
| Indukatory<br>Horizontální principy<br>Klíčové aktivity<br>Identifikace problému<br>Čestná prohlášení<br>Dokumenty                                                                                                    | Dokument č. 1<br>Dokument č. 1<br>K K T M Položek na stráku 25 M<br>Nový záznam Smazat záznam Uložit                                                                                                    | Export standardní     Storno | PŘÍLDHA 1.docx<br>Stránka 1 z 1. polsíby 1 ač 1 z 1     |
| Horizontální principy<br>Klíčové aktivity<br>Identifikace problému<br>Čestná problášení<br>Dokumenty<br>Publicita                                                                                                    | Dokument č. 1 Dokument č. 1 K K T Položek na stráku (25 v) Nový záznam Smazat záznam Uložit Núžry dokuksnu                                                                                                    | Export standardní<br>Storno  | PŘÍLOHA 1. docx<br>Stránka 1.z. 1. položby 1 ař. 1.z. 1 |
| Indikatorý<br>Horizontální principy<br>Kličové aktivity<br>Identifikace problému<br>Čestná prohlášení<br>Dokumenty<br>Publicita<br>Veřejné zakázky                                                                                                    | Dokument č. 1  Dokument č. 1  Nový záznam Smazat záznam Uložit  ušarz popusaruu Dokument č. 1                                                                                                    | Export standardní<br>Storno  | PĤLOHA 1.docx<br>Stránka 1 z 1. položky 1 až 1 z 1      |
| Indikatorý<br>Horizontální pincipy<br>Kličové aktivity<br>Identifikace problému<br>Čestná prohlášení<br>Dokumenty<br>Publicita<br>Veřejné zakázky<br>Údaje o smlouvé/dodatku                                                                                      | Dokument č. 1  Dokument č. 1  V 4 1 P Položek na strádku 25 V  Nový záznam Smazat záznam Uložít  Názv přespernovaného posamenu  Dokument č. 1  Názv přespernovaného posamenu                                                                                                    | Export standardni<br>Storno  | PŘÍLOHA 1. docx<br>Stránka 1 z 1. položky 1 až 1 z 1    |
| Indikatorý<br>Horizontální principy<br>Kličové aktivity<br>Identifikace problému<br>Čestná prohlášení<br>Dokumenty<br>Publicia<br>Veřejné zakázky<br>Údaje o smlouvé/dodatku<br>Hodnocení a odvolání                                                              | Dokument č. 1  Dokument č. 1  Nevý záznam Smazat záznam Uložit  Nový záznam Nizzv Pisoernovacho ponaustru  Dokument č. 1  Nizzv Pisoernovacho ponaustru                                                                                                    | Export standardni<br>Storno  | PŘÍLDHA 1.docx<br>Stránka 1 z 1, položky 1 až 1 z 1     |
| Indikatorý<br>Horizontální principy<br>Kličové aktivity<br>Identifikace problému<br>Čestná prohlášení<br>Dokumenty<br>Publicita<br>Veřejné zakažky<br>Údaje o smlouvě/dodatku<br>Hodnocení a dovlašní<br>Návrhýpodnět na ÚDHS                                     | Dokument č. 1  Dokument č. 1  K K 1 k H Položek na strálelu 25 *  Nový záznam Smazat záznam Uložít  Núzry Přesoersnovaného ponzmeru  Dokument č. 1  Núzry Přesoersnovaného ponzmeru  Octovary Na Uništélu dokumentu  Octovary Na Uništélu dokumentu  Octovary Na Uništélu dokumentu  Octovary Na Uništélu dokumentu  Octovary Na Uništélu dokumentu | Export standardni Storno     | PŘÍLDHA 1.docx<br>Stránka 1 z 1, položky 1 až 1 z 1     |
| indikatorý<br>Horizontální píncipy<br>Klčové aktivity<br>Identifikace problému<br>Čestná prohlášení<br>Dokumenty<br>Publicita<br>Veřejné zakázky<br>Údaje o smlouvě/dodatku<br>Hodnocení a odvolání<br>Návrhýpodnět na účitS                                      | Dokument č. 1  Dokument č. 1  K K I Położek na strádku (25 *  Nový Záznam Smazat Záznam Uložit  Nárzy posadkruu  Dokument č. 1  Nárzy pisocernovacho posadkruu  C Dokument č. 1  Polsto dokukenu  Polsto dokukenu                                                                                                    | Export standardni Storno     | PŘÍLDHA 1.docz<br>Stránka 1 z 1. položky 1 až 1 z 1     |
| indikatorý<br>Horizontální pirnipy<br>Kličové aktivity<br>Identifikace problému<br>Čestná problášení<br>Dokumenty<br>Publicita<br>Veřejné zakázky<br>Údaje o smlouvě/dodatku<br>Hodnocení a odvolání<br>Návrt/podnět na ÚOHS<br>Prilohy k VZ<br>Subjekty projektu | Dokument č. 1                                                                                                    | Export standardni<br>Storno  | PĤLOHA 1.doc<br>Stránka 1 z 1. položky 1 až 1 z 1       |

#### 3.10. PUBLICITA

Na záložce Publicita vyplňuje příjemce formy publicity, které byly ve sledovaném období realizovány – zvolením záznamu a stisknutím pole Vykázat změnu/přírůstek. Kromě toho také může založit jiné, nepovinné formy přes tlačítko Nový záznam.

| PUBLICITA            |                                                                                  |                  |                                   |                          |              |            |        |                 |                          |  |
|----------------------|----------------------------------------------------------------------------------|------------------|-----------------------------------|--------------------------|--------------|------------|--------|-----------------|--------------------------|--|
| 💉 KONTROLA           | FINALIZACE                                                                       | 🖨 ТІЗК           |                                   |                          |              |            |        |                 |                          |  |
| Publicita na proj    | jektu                                                                            |                  |                                   |                          |              |            |        |                 |                          |  |
| Publicita            |                                                                                  |                  |                                   | Název nepovinného zajišt | ēní propagac | e projektu |        | Již splněr      | a                        |  |
|                      |                                                                                  |                  | Ţ                                 |                          |              |            |        | 7 0             | T T                      |  |
| Plakát u projektu    | ESF a u projektu ERD                                                             | F/FS v hodnote r | nižší než 500 000 EUR velik       |                          |              |            |        |                 |                          |  |
| Povinné prvky jso    | u uvedeny na dokum                                                               | entech, webovýci | h stránkách a dalších nosic       |                          |              |            |        |                 |                          |  |
|                      | Položek na strá                                                                  | nku 25 🔻         |                                   |                          |              |            | Strá   | nka 1 z 1, polo | žky 1 až 2 z 2           |  |
| Vykáz                | at zmēnu/přírůstel                                                               |                  |                                   |                          |              |            |        |                 |                          |  |
| Publicita, u kter    | Publicita, u které je vykazována změna/přirůstek za aktuální monitorovací období |                  |                                   |                          |              |            |        |                 |                          |  |
| Publicita            |                                                                                  |                  | Název nepovinného zajištění propa | gace projektu            | Komentář     |            |        | Ph              | nění publictní<br>nnosti |  |
|                      |                                                                                  | <b>Y</b>         |                                   | Y                        |              |            |        | <b>Y</b>        |                          |  |
| Nenalezeny žádné záz | znamy k zobrazení                                                                |                  |                                   |                          |              |            |        |                 |                          |  |
| K <b>₹ 1</b> ►       | ▶I Položek na strá                                                               | nku 25 🔻         |                                   |                          |              |            | Strá   | nka 1 z 1, polo | žky 0 až 0 z 0           |  |
| Nový záz             | znam Sm                                                                          | iazat záznam     | Uložit                            | Storno                   |              |            |        |                 |                          |  |
| PUBLICITA            |                                                                                  |                  |                                   |                          |              |            |        |                 |                          |  |
|                      | NÉWO 74 UŠTĚNÍ DDODAC                                                            |                  |                                   |                          |              |            |        |                 |                          |  |
|                      |                                                                                  |                  |                                   |                          |              | ]          |        |                 |                          |  |
|                      |                                                                                  |                  |                                   |                          |              |            |        |                 |                          |  |
| KOMENTÁŘ             |                                                                                  |                  |                                   |                          |              |            | 0/2000 | Otevřít v no    | vém okně                 |  |
|                      |                                                                                  |                  |                                   |                          |              |            |        |                 |                          |  |

#### 3.11. VEŘEJNÉ ZAKÁZKY

Záložka veřejné zakázky (dále jen VZ) nemá automaticky načtené všechny záznamy VZ, které již byly v minulosti evidovány, např. na žádosti o podpoře či předešlé zprávě o realizaci.

Načtení dosud evidovaných VZ provedete stisknutím pole Vykázat změnu/přírůstek.

|                                       | AKÁZKY                                               |                            |                               |                     |                      |  |
|---------------------------------------|------------------------------------------------------|----------------------------|-------------------------------|---------------------|----------------------|--|
| 🗶 ZRUŠENI                             | Í SDÍLENÍ 💉 KONTROLA 🔒 FIN                           | IALIZACE I TISK            |                               |                     |                      |  |
| Vy                                    | /kázat zmēnu/přírůstek                               |                            |                               |                     |                      |  |
| Zde přetáhněte l                      | hlavičku sloupce, podle kterého má být provede       | eno třídění                |                               |                     |                      |  |
| Pořadové                              | Drogouní názou vořejné zakézku                       | Νότου υσζοίο ότο κάτου     | Předpokládané datum           | Předpokládané datum | Stav veřejné zakázky |  |
| zakázky                               | Placovili nazev velejne zakazky                      | Nazev verejne zakazky      | žanajeni zadavačino<br>řízení | iízení              | Stav verejne zakazky |  |
| zakázky                               |                                                      |                            | řízení                        | rízení              |                      |  |
| zakázky<br>Nenalezeny žádn            | e záznamy k zobrazení                                | тадет четерне давадку<br>Г | zanajeni zadavacino<br>řízení | ifzení              |                      |  |
| zakázky<br>Nenalezeny žádn            | é záznamy k zobrazení                                | Export standardn           | zanajeni zadavačino<br>Tizeni | tizení              | Siar verejne zakazay |  |
| verejne<br>zakázky<br>Nenalezeny žádn | é záznamy k zobrazení<br>► H Položek na stránku 25 ▼ | r Export standardn         | Zanajeni Zadavačino<br>Tizeni | izení               | Star verepie zakazky |  |

Jednotlivé záznamy jsou editovatelné podle stavů, ve kterém se nacházejí. Povinné datové položky jsou označeny žlutě, šedé položky nejsou povinné.

| VEŘ              | EJNÉ ZA       | KÁZKY                                              |                       |                       |                   |          |                             |   |                             |       |                                         |
|------------------|---------------|----------------------------------------------------|-----------------------|-----------------------|-------------------|----------|-----------------------------|---|-----------------------------|-------|-----------------------------------------|
| ×                | SMAZAT        | KONTROLA                                           | FINALIZACE            | 🖶 ТІЗК                |                   |          |                             |   |                             |       |                                         |
|                  |               |                                                    |                       |                       |                   |          |                             |   |                             |       |                                         |
|                  | Vy            | kázat změnu/přírůs                                 | stek                  |                       |                   |          |                             |   |                             |       |                                         |
|                  | í             |                                                    |                       |                       |                   |          |                             |   |                             |       |                                         |
|                  |               |                                                    |                       |                       |                   |          |                             |   |                             |       |                                         |
| Zde př           | etáhněte h    | lavičku sloupce, podle kte                         | erého má být proveder | no třídění            |                   |          |                             |   |                             |       |                                         |
| Pořad            | ové           |                                                    |                       |                       |                   | P        | ředpokládané datu           | n | Předpokládané dat           | um    |                                         |
| číslo v<br>zakáz | reřejné<br>ky | Pracovní název veřejně                             | zakázky               | Název veřejně zakázky |                   | z:<br>ří | ahájení zadávacího<br>izení |   | ukončení zadávaci<br>řízení | ho    | Stav veřejně zakázky                    |
|                  | Ţ             |                                                    | Ţ                     |                       | Y                 | Г        |                             | Ŧ |                             | Ţ     | · · · · · · · · · · · · · · · · · · ·   |
| 0001             |               | Veřejná zakázka č. 1                               |                       |                       |                   | 4        | . 3. 2016                   |   | 4. 10. 2016                 |       | Plánována                               |
|                  |               |                                                    |                       |                       | Export standardní |          |                             |   |                             |       |                                         |
|                  |               |                                                    |                       |                       | Export otundurum  |          |                             |   |                             |       |                                         |
| M                | ∢ 1           | Položek na s                                       | stránku 25 🔻          |                       |                   |          |                             |   |                             |       | Stránka 1 z 1, položky 1 až 1 z 1       |
|                  | Νονν          | záznam                                             | Smazat záznam         |                       |                   |          |                             |   |                             |       |                                         |
| _                |               |                                                    |                       |                       |                   |          |                             |   |                             |       |                                         |
| PO               | ŘADOVÉ ČI     | ÍSLO VEŘEJNÉ ZAKÁZKY                               | •                     | STAV VEŘEJNÉ ZAKÁZKY  |                   |          |                             |   |                             |       |                                         |
| 0                | 001           |                                                    | Pla                   | inována               |                   |          |                             |   |                             |       |                                         |
|                  |               |                                                    |                       |                       |                   |          |                             |   |                             |       |                                         |
|                  | Je veře       | ejná zakázka evidová                               | na v NEN?             |                       |                   |          |                             |   |                             |       |                                         |
|                  |               |                                                    |                       |                       |                   |          |                             |   | EVI                         | DENČN | IÍ ČÍSLO VEŘEJNÉ ZAKÁZKY V ISVZ         |
|                  | Veřejná       | á zakázka je významr                               | ná dle §16a ZVZ       | Sdružení zadavatelů   |                   |          |                             |   |                             |       |                                         |
|                  |               |                                                    |                       |                       |                   |          |                             |   |                             |       |                                         |
|                  | PRACOVIN      | jane udaje o verejne za<br>ú název veče iné zavázk | kazce                 |                       |                   |          |                             |   |                             |       |                                         |
|                  | /eřejná z     | akázka č. 1                                        |                       |                       |                   |          |                             |   |                             |       |                                         |
|                  | něronov       |                                                    |                       |                       |                   |          |                             |   | 0                           | PŘEDP | DKLÁDANÉ DATUM ZAHÁJENÍ<br>Aciho řízení |
| s                | mlouva        | LADANY IYP KUNIHAKIU                               | ZADAVACINU RIZENI     |                       |                   |          |                             |   |                             | 3. 20 | 16 📖                                    |
|                  |               |                                                    |                       |                       |                   |          |                             |   |                             |       |                                         |

# 3.12. ÚDAJE O SMLOUVĚ A DODATKU

Podle stavu VZ jsou datové položky této záložky buď, povinné nebo nepovinné. Povinné jsou vždy pro stavy ukončené a realizované VZ.

| ÚDAJE O SMLOUVĚ/DOD               | ATKU                                                |               |                                                      |                                    |      |                   |      |                                                                |  |  |  |
|-----------------------------------|-----------------------------------------------------|---------------|------------------------------------------------------|------------------------------------|------|-------------------|------|----------------------------------------------------------------|--|--|--|
| 🗙 SMAZAT 🖌 KON                    | NTROLA 🔒 F                                          | INALIZACE     | I TISK                                               |                                    |      |                   |      |                                                                |  |  |  |
| Veřejné zakázky                   |                                                     |               |                                                      |                                    |      |                   |      |                                                                |  |  |  |
| Zde přetáhněte hlavičku sloupo    | e, podle kterého má l                               | být provedeni | o třídění                                            |                                    |      |                   |      |                                                                |  |  |  |
| Pořadové číslo veřejné<br>zakázky | iadové číslo veřejné<br>zázky Název veřejné zakázky |               |                                                      |                                    |      |                   | ázky | ,                                                              |  |  |  |
| <b>Y</b>                          |                                                     |               |                                                      |                                    | Ŧ    |                   |      | Ţ                                                              |  |  |  |
| 0001                              | Veřejná zakázka                                     | č. 1          |                                                      |                                    |      | Spiněna           |      |                                                                |  |  |  |
|                                   |                                                     |               |                                                      | Export standardní                  |      |                   |      |                                                                |  |  |  |
|                                   | Položek na stránku                                  | 25 💌          |                                                      |                                    |      |                   |      | Stránka 1 z 1, položky 1 až 1 z 1                              |  |  |  |
|                                   |                                                     |               |                                                      |                                    |      |                   |      |                                                                |  |  |  |
| Údaje o smlouvě / dodat           | ku                                                  |               |                                                      |                                    |      |                   |      |                                                                |  |  |  |
| Typ právního aktu                 |                                                     |               | Pořadí dodatku                                       | Datum podpisu dodatku              | _    |                   |      | Datum podpisu smlouvy                                          |  |  |  |
|                                   |                                                     | ¥[            | Ψ.                                                   |                                    |      | · [               | Y    | []¥                                                            |  |  |  |
| Smlouva                           |                                                     |               | 1                                                    |                                    |      |                   |      |                                                                |  |  |  |
|                                   | Položek na stránku                                  | 25 🔻          |                                                      |                                    |      |                   |      | Stránka 1 z 1, položky 1 až 1 z 1                              |  |  |  |
| Nový záznam                       | Smazat                                              | záznam        | Illožit                                              | Storno                             |      |                   |      |                                                                |  |  |  |
| novy zaznam                       | Omuzut                                              | Luzhum        | OIOZI                                                | Otomo                              |      |                   |      |                                                                |  |  |  |
| TYP PRÁVNÍHO AKTU                 |                                                     |               |                                                      |                                    |      |                   |      |                                                                |  |  |  |
| Smiouva                           |                                                     |               |                                                      |                                    |      |                   |      |                                                                |  |  |  |
| Smlouva                           |                                                     |               |                                                      |                                    |      |                   |      |                                                                |  |  |  |
| DATUM PODPISU SMLOU               | WY<br>E                                             | Před<br>Veře. | POKLÁDANÉ DATUM UKONČENÍ REALIZ<br>Jně zakazky<br>Em | ACE CENA VEŘEJNÉ ZAKÁZ<br>Bez DPH. | KY D | LE SMLOUVY        |      | B ČÁSTKA CENY VEŘEJNÉ ZAKÁZKY VÁŽÍCÍ SE<br>K PROJEKTU BEZ DPH. |  |  |  |
| Částka způsobilých výd            | lajů z ceny veřejné                                 | zakázky —     |                                                      | Částka nezpůsobilých výdajů z      | cen  | y veřejné zakázky | y be | z DPH.                                                         |  |  |  |
| BEZ DPH                           |                                                     | S DPH         |                                                      | BEZ DPH                            | _    |                   |      | S DPH                                                          |  |  |  |

# 3.13. HODNOCENÍ A ODVOLÁNÍ

Na této záložce se evidují hodnocení a případná odvolání k jednotlivým VZ.

| HODNOCENÍ A ODVOLÁN                   | í                                 |                    |                      |          |                     |                                 |          |                              |
|---------------------------------------|-----------------------------------|--------------------|----------------------|----------|---------------------|---------------------------------|----------|------------------------------|
| 🗙 SMAZAT 💉 KON                        | ITROLA 🔒 FINALIZACE               | 📑 тізк             |                      |          |                     |                                 |          |                              |
| Veřejné zakázky                       |                                   |                    |                      |          |                     |                                 |          |                              |
| Zde přetáhněte hlavičku sloupc        | e, podle kterého má být provedeno | třídění            |                      |          |                     |                                 |          |                              |
| Pořadové číslo veřejné<br>zakázky     | Název veřejné zakázky             |                    | Stav veřejné zakázky |          |                     |                                 |          |                              |
| <b>T</b>                              |                                   |                    |                      | Y        |                     |                                 |          | Ţ                            |
| 0001                                  | Veřejná zakázka č. 1              |                    |                      |          | Splněna             |                                 |          |                              |
|                                       |                                   |                    | Export standardní    |          |                     |                                 |          |                              |
|                                       | oložek na stránku 25 👻            |                    |                      |          |                     |                                 | Strán    | ka 1 z 1, položky 1 až 1 z 1 |
| Údaje o dodavateli                    |                                   |                    |                      |          |                     |                                 |          |                              |
| IČ                                    | RČ                                | Název subjektu     | Jméno                | Příjmení |                     | Právní forma                    | Þ        | IČ                           |
| · · · · · · · · · · · · · · · · · · · | r 📃 🛉 🍸                           | Y                  | <b>Y</b>             |          | Y                   | <b>Y</b>                        | <b>—</b> |                              |
| Nenalezeny žádné záznamy k            | zobrazeni                         |                    |                      |          |                     |                                 | 4        | Nenalezeny žádné záznam      |
|                                       | Položek na stránku 25 🔻           |                    |                      |          | SI                  | ránka 1 z 1, položky 0 až 0 z 0 |          |                              |
| •                                     | m                                 |                    |                      |          |                     |                                 |          | ,                            |
| Údaje o hodnocení nabid               | lek a výbēru dodavatele           |                    |                      |          |                     |                                 |          |                              |
| Datum doručení námitek                | Stěžovatel                        |                    |                      | Rozhodnu | tí zadavatele o nám | itkách                          |          |                              |
| · · · · · · · · · · · · · · · · · · · | 7                                 |                    | Y                    |          |                     |                                 |          | Ţ                            |
| Nenalezeny žádné záznamy k zo         | brazení                           |                    |                      |          |                     |                                 | _        |                              |
|                                       | oložek na stránku 25 👻            |                    |                      |          |                     |                                 | Strán    | ka 1 z 1, položky 0 až 0 z 0 |
| Nový záznam                           | Kopírovat záznam                  | Smazat záznam      | Uložit               |          | Storno              |                                 |          |                              |
| DATUM DORUČENÍ NÁMITEK                | ROZHODNUTÍ ZADAT                  | VATELE O NÁMITKÁCH |                      |          |                     |                                 |          |                              |
| STĚŽOVATEL                            |                                   |                    |                      |          |                     |                                 | _        |                              |

#### 3.14. NÁVRH/PODNĚT NA ÚOHS

Pokud existují návrhy a podněty ÚOHS na jednotlivých VZ, eviduje je příjemce pod touto záložkou. Opět je v přehledové tabulce výčet všech evidovaných VZ.

| HODNOCENÍ A ODVOL                     | ÁNÍ                        |                   |               |                   |          |                      |                                  |       |                              |  |
|---------------------------------------|----------------------------|-------------------|---------------|-------------------|----------|----------------------|----------------------------------|-------|------------------------------|--|
| 🗙 SMAZAT 🖌 🖌                          | KONTROLA 🔒 FINA            | ALIZACE 📑         | TISK          |                   |          |                      |                                  |       |                              |  |
| Veřejné zakázky                       |                            |                   |               |                   |          |                      |                                  |       |                              |  |
| Zde přetáhněte hlavičku slo           | upce, podle kterého má být | provedeno třídění |               |                   |          |                      |                                  |       |                              |  |
| Pořadové číslo veřejné<br>zakázky     | Název veřejné zakázk       | у                 |               |                   |          | Stav veřejné zakázky |                                  |       |                              |  |
| · · · · · · · · · · · · · · · · · · · | 7                          |                   |               |                   | Y        |                      |                                  |       | Y                            |  |
| 0001                                  | Veřejná zakázka č.         | 1                 |               |                   |          | Spiněna              |                                  |       |                              |  |
|                                       |                            |                   |               | Export standardní |          |                      |                                  |       |                              |  |
|                                       | Položek na stránku 25      | •                 |               |                   |          |                      |                                  | Strán | ka 1 z 1, položky 1 až 1 z 1 |  |
| Údaje o dodavateli                    |                            |                   |               |                   |          |                      |                                  |       |                              |  |
| IČ                                    | RČ                         | Název             | subjektu      | Jméno             | Příjmení |                      | Právní forma                     |       | IČ                           |  |
|                                       | <b>Y</b>                   | <b>Y</b>          | Ţ             | <b>T</b>          |          | Ţ                    | Ţ                                | -     |                              |  |
| Nenalezeny žádné záznam               | y k zobrazení              |                   |               |                   |          |                      |                                  | 4     | Nenalezeny žádné záznam      |  |
| H 4 1 > H                             | Položek na stránku 2       | 5 💌               |               |                   |          | S                    | tránka 1 z 1, položky 0 až 0 z 0 |       | <b>4 1 ⊨</b> H               |  |
| •                                     |                            |                   |               |                   |          |                      |                                  |       |                              |  |
| Údaje o hodnocení na                  | bídek a výběru dodava      | atele             |               |                   |          |                      |                                  |       |                              |  |
| Datum doručení námitek                | Stěžovatel                 |                   |               |                   | Rozhodnu | tí zadavatele o nán  | itkách                           |       |                              |  |
|                                       | ]▼                         |                   |               | Ţ                 |          |                      |                                  |       | Ţ                            |  |
| Nenalezeny žádné záznamy              | k zobrazení                |                   |               |                   |          |                      |                                  | _     |                              |  |
| H I F H                               | Položek na stránku 25      | •                 |               |                   |          |                      |                                  | Strán | ka 1 z 1, položky 0 až 0 z 0 |  |
|                                       |                            |                   | 0             | 1025              |          | 01                   |                                  |       |                              |  |
| Novy zaznam                           | Kopirovat                  | zaznam            | Smazat zaznam | Uluzit            |          | 5101110              |                                  |       |                              |  |
| DATUM DORUČENÍ NÁMIT                  | ROZHODI                    | NUTÍ ZADAVATELE O | NÁMITKÁCH     |                   |          |                      |                                  |       | =                            |  |
| STĚŽOVATEL                            |                            |                   |               |                   |          |                      |                                  |       |                              |  |
|                                       |                            |                   |               |                   |          |                      |                                  |       |                              |  |

### 3.15. PŘÍLOHY K VZ

Veškeré přílohy k jednotlivým VZ eviduje příjemce na této záložce. V tomto případě nevyužívá záložku Dokumenty, která slouží pro ostatní přílohy na ZoR.

| PŘÍLOHY K VZ                                            |             |                          |           |               |         |        |       |                      |             |   |         |                                |
|---------------------------------------------------------|-------------|--------------------------|-----------|---------------|---------|--------|-------|----------------------|-------------|---|---------|--------------------------------|
| 🗙 SMAZAT                                                | 🖌 ког       | TROLA                    | ê F       | NALIZACE      | 🔒 п     | SK     |       |                      |             |   |         |                                |
| Veřejné zakázk                                          | y           |                          |           |               |         |        |       |                      |             |   |         |                                |
| Zde přetáhněte hlav                                     | ičku sloupo | e. podle kte             | rého má t | vít provedení | třídění |        |       |                      |             |   |         |                                |
| Pořadové číslo veřejné<br>zakázky Název veřejné zakázky |             |                          |           |               |         |        |       | Stav veřejné zakázky |             |   |         |                                |
|                                                         | T           | ,                        |           |               |         |        |       | T                    |             | Ţ |         |                                |
| 0001                                                    |             | Veřejná :                | zakázka   | č. 1          |         |        |       |                      |             | _ | Spiněna |                                |
| Id d 1 ⊨<br>Přílohy                                     | ÞI F        | <sup>o</sup> oložek na s | tránku 💈  | !5 ▼          |         |        |       | Export :             | standardní  |   | Strå    | nka 1 z 1, položky 1 až 1 z 1  |
| Název dokumentu                                         |             |                          |           |               |         |        |       |                      | Typ přílohy |   |         |                                |
|                                                         |             |                          |           |               |         |        |       | V                    |             |   |         | V                              |
| Nenalezeny žádné zá                                     | iznamy k zi | obrazení                 |           |               |         |        |       |                      |             |   |         | ,.                             |
| H 4 1 F                                                 | ► F         | Položek na s             | tránku 2  | 15 💌          |         |        |       |                      |             |   | Strá    | inka 1 z 1, položky 0 až 0 z 0 |
| Nový zá                                                 | iznam       | 5                        | Smazat    | záznam        |         | Uložit |       |                      | Storno      |   |         |                                |
| NÁZEV DOKUMEN                                           | πu          |                          |           |               |         |        |       |                      |             |   |         | 1                              |
|                                                         |             |                          |           |               |         |        |       |                      |             |   |         | l.                             |
| TYP PŘÍLOHY                                             |             |                          |           |               |         |        |       |                      |             |   | E       |                                |
| pělieus                                                 |             |                          |           |               |         |        |       |                      |             |   |         |                                |
| PRILUHA                                                 |             |                          |           |               |         |        | Připo | jit                  |             |   |         |                                |
|                                                         |             |                          |           |               |         |        |       |                      |             |   |         |                                |

#### **3.16. SUBJEKTY PROJEKTU**

Záložka Subjekty projektu na formuláři Zprávy o realizaci slouží pro evidenci dodavatelů veřejných zakázek. Je tedy plně navázaná na skupinu záložek k problematice veřejných zakázek. Automaticky jsou zde načítáni dodavatele evidovaní v žádosti o podporu a předešlých zpráv o realizaci. Přes tlačítko Nový záznam se zakládají noví dodavatelé, jejich veřejné zakázky byly realizovány v daném sledovaném období.

Datová položka Typ subjektu obsahuje v číselníku pouze jeden záznam, a to Dodavatel.

Jakákoliv změna na již schválených záznamech je nutno řešit formou změnového řízení.

|                                                                                                    | IČ zahraničn                                                                                                  | í             | RČ          | _       | Název subjektu                           |                                                                                                   | J                               | éno                                     | _     | Příjmení                          |                             | Typ subjektu     |               |
|----------------------------------------------------------------------------------------------------|----------------------------------------------------------------------------------------------------|---------------|-------------|---------|------------------------------------------|---------------------------------------------------------------------------------------------------|---------------------------------|-----------------------------------------|-------|-----------------------------------|-----------------------------|------------------|---------------|
| <b>\</b>                                                                                                  | Υ                                                                                                    | Y             |             | Y       |                                          |                                                                                                   |                                 |                                         | Y     |                                   | <b>T</b>                    |                  |               |
| 985                                                                                                    |                                                                                                    |               |             |         | Ministerstvo š                           | kolství, mládeže a tělo                                                                           | výc                             |                                         |       |                                   |                             | Dodavatel        |               |
| <b>₹</b> 1 ⊧                                                                                              | Polože                                                                                                    | ek na strá    | nku 25 👻    | ]       |                                          |                                                                                                   |                                 |                                         |       |                                   |                             | Stránka 1 z 1, j | oložky 1 až 1 |
| Nový za                                                                                                   | áznam                                                                                                    |               | Uložit      |         | Stor                                     | mo                                                                                                |                                 |                                         |       |                                   |                             |                  |               |
| SUBJEKTU                                                                                                  |                                                                                                    |               | _           |         |                                          |                                                                                                   |                                 |                                         |       |                                   |                             |                  |               |
| davatel                                                                                                   |                                                                                                    |               |             |         |                                          | S                                                                                                 | imazat zá                       | inam                                    |       |                                   |                             |                  |               |
| KÓD STÁTU                                                                                                 |                                                                                                    |               |             |         |                                          |                                                                                                   |                                 |                                         |       |                                   |                             |                  |               |
|                                                                                                    |                                                                                                    |               |             |         |                                          |                                                                                                   |                                 | HESLO                                   | ROS   |                                   |                             |                  |               |
| ₹E   Česká                                                                                                | republika                                                                                                    |               |             | 🛛 Fyzic | ká osoba nepo                            | dnikající                                                                                         |                                 | HESLO                                   | ROS   |                                   | Ověře                       | ení hesla ROS    |               |
| ZE   Česká                                                                                                | republika                                                                                                    |               |             | 3 Fyzic | ská osoba nepo                           | dnikající                                                                                         |                                 | HESLO                                   | ROS   |                                   | Ověře                       | ení hesla ROS    |               |
| ZE   Česká                                                                                                | republika                                                                                                    |               |             | ] Fyzic | ká osoba nepo                            | dnikající                                                                                         |                                 | HESLO                                   | ROS   |                                   | Ověře                       | ení hesla ROS    |               |
| ZE   Česká<br>Validovaný                                                                                  | republika<br>i subjekt - IČ                                                                                   |               |             | ] Fyzic | ká osoba nepo                            | dnikajici                                                                                         |                                 | HESLO                                   | ROS   |                                   | Ovēře                       | ení hesla ROS    |               |
| E   Česká<br>Validovaný<br>IČ                                                                             | republika<br>i subjekt - IČ                                                                                   | 1             |             | ] Fyzic | ská osoba nepo                           | dnikající<br>Datum Validace                                                                       |                                 | HESLO                                   | ROS   | Č / VAT ID                        | Ověře                       | ení hesla ROS    |               |
| ZE   Česká<br>Validovaný<br>IČ<br>0022985                                                                 | republika<br>ý subjekt - IČ                                                                                   |               |             | ) Fyzic | ká osoba nepo<br>Validace                | dnikající<br>DATUM VALIDACE<br>1. února 2016                                                      | 15:34:15                        | HESLO                                   | Dii   | Č / VAT ID                        | Ověře                       | ení hesla ROS    |               |
| E   Česká<br>Validovaný<br>IČ<br>10022985                                                                 | republika<br>i subjekt - IČ                                                                                   |               |             | ) Fyzic | ská osoba nepo<br>Validace               | dnikající<br>DATUM VALIDACE<br>1. února 2016<br>PRÁVNÍ FORMA                                      | 15:34:15                        | HESLO                                   | Di    | 5 / VAT ID                        | Ověře                       | ení hesla ROS    |               |
| ZE   Česká<br>Validovaný<br>IČ<br>10022985<br>izev subjek<br>linisterství                                 | republika<br>i subjekt - IČ<br>i subjekt - IČ                                                                 | ideže a       | tělovýchovy | ) Fyzic | ká osoba nepo<br>Validace                | dnikající<br>DATUM VALIDACE<br>1. února 2016<br>PRÁVNÍ FORMA<br>Organizační s                     | . 15:34:15<br>ložka státi       | HESLO                                   | Dii   | 5/ VAT ID                         | Ověře                       | ení hesla ROS    |               |
| IE   Česká<br>Validovaný<br>IČ<br>10022985<br>izev subjek<br>linisterstvi                                 | republika<br>i subjekt - IČ<br>i subjekt - IČ<br>i subjekt - IČ<br>i subjekt - IČ                             | ideže a       | iělovýchovy | ) Fyzic | ká osoba nepo<br>Validace                | dnikající<br>DATUM VALIDACE<br>1. února 2016<br>PRÁVNÍ FORMA<br>Organizační s                     | i 15:34:15<br>ložka státi       | HESLO<br>BILANČKÍ SUMA                  | (FIR) | 5/ VAT ID                         | Ověře                       | ení hesla ROS    |               |
| ZE   Česká<br>Validovaný<br>IČ<br>10022985<br>izev subjek<br>inisterství<br>TUM VZNIKU                    | republika<br>i subjekt - IČ<br>i subjekt - IČ<br>i subjekt - IČ<br>i subjekt - IČ<br>i subjekt - IČ           | ideže a       | iělovýchovy | ☐ Fyzic | ká osoba nepor<br>Validace<br>MĚSTNANCŮ  | dnikajicí<br>DATUM VALIDACE<br>1. února 2016<br>právní FORMA<br>Organizační s<br>roční obran (cu  | 15:34:15<br>ložka státi<br>R)   | HESLO<br>BILANČNÍ SUMA<br>RODIN ROZVARY | (EUR) | 5/ VAT ID                         | Ověře<br>PODNIKU<br>podnik  | ní hesla ROS     |               |
| ZE   Česká<br>Validovaný<br>I IČ<br>10022985<br>Úzev subjek<br>Únisterstvi<br>ITUM VZNIKU                 | republika<br>i subjekt - IČ<br>i subjekt - IČ<br>i subjekt - IČ<br>i subjekt - IČ<br>i subjekt - IČ           | ideže a       | iělovýchovy | ☐ Fyzic | ká osoba nepor<br>Validace<br>MĚSTNANCŮ  | dnikající<br>DATUM VALIDACE<br>1. února 2016<br>Práľvní Forma<br>Organizační s<br>Roční obrat (EU | . 15:34:15<br>ložka státi<br>R) | HESLO<br>BILANČNÍ SUMA<br>ROCNI ROZVAHY | (EUR) | 5/ VAT ID<br>VELIKOST<br>Veľký p  | Ověře<br>PODNIKU<br>PODNIKU | ení hesla ROS    |               |
| ZE   Česká<br>Validovaný<br>I IČ<br>J0022985<br>Ízev subjek<br>Ízev subjek<br>Íinisterství<br>Itum vzniku | republika<br>ý subjekt - IČ<br>(TU)<br>tro školství, mlá<br>J<br>IONÁLNÍHO SEKTO                              | ideže a       | iělovýchovy | ☐ Fyzic | ká osoba nepo<br>Validace<br>Městnanců   | dnikajicí<br>DATUM VALIDACE<br>1. února 2016<br>PRÁVNÍ FORMA<br>Organizační s<br>Roční obrat (EU  | 15:34:15<br>ložka státi<br>R)   | HESLO<br>BILANČNÍ SUMA<br>RODNI ROZVANY | (EUR) | 5/ VAT ID<br>VELIKOST<br>Velký p  | Ověře<br>Poomiku<br>podnik  | ení hesla ROS    |               |
| ZE   Česká<br>Validovaný<br>I Č<br>D0022985<br>Ázev subjek<br>Áinisterství<br>Atum vzniku<br>io instrtuck | republika<br>y subjekt - tč<br>v<br>cru<br>o školství, mlá<br>u<br>onáLního sexto                             | ideže a       | tělovýchovy | Fyzic   | ská osoba nepo:<br>Validace<br>Městnanců | dnikající<br>DATUM VALIDACE<br>1. února 2016<br>PRÁVNÍ FORMA<br>Organizační s<br>Roční osrar (EU  | i 15:34:15<br>ložka státi<br>R) | HESLO<br>BILANČNÍ SUMA<br>ROCH ROZVANY  | (EUR) | 5/ VAT ID<br>VELIKOST<br>Veliký p | Ověře<br>PODNIKU<br>PODNIKU | ení hesia ROS    |               |
| ZE   Česká<br>Validovaný<br>I IČ<br>D0022985<br>ÁzEV SUBJEK<br>Ínisterství<br>ITUM VZNIKU<br>ID INSTITUCI | republika<br>i subjekt - IČ<br>cru<br>cru<br>tru<br>tru<br>tru<br>tru<br>tru<br>tru<br>tru<br>tru<br>tru<br>t | ideže a<br>RU | tělovýchovy | Fyzic   | ká osoba nepo<br>Validace<br>MĚSTMANCŮ   | dnikajicí<br>DATUM VALIDACE<br>1. února 2016<br>PRÁVNÍ FORMA<br>Organizační s<br>Roční osnat (EU  | 15:34:15<br>ložka státi<br>R)   | HESLO<br>BILANČIŃ SUMA<br>ROCNI ROZVANY | (EUR) | 5/ VAT ID<br>VELIKOST<br>Velký p  | Ověře<br>Pooniku<br>pdnik   | ení hesla ROS    |               |
| ZE   Česká<br>Validovaný<br>IČ<br>10022985<br>izev subjek<br>linisterství<br>IUM VZNIKU<br>D INSTITUCH    | republika<br>i subjekt - IČ<br>cru<br>ro školství, mlá<br>g<br>onálatino sexto                                | ideže a       | tělovýchovy | Pyzic   | ká osoba nepo<br>Validace<br>MĚSTNANCŮ   | dnikajicí<br>Datum VALIDACE<br>1. února 2016<br>Právné Fonna<br>Organizační s<br>Roční osnar (EU  | 15:34:15<br>ložka státi<br>R)   | HESLO<br>BILANČNÍ SUMA<br>ROCNI ROZVANÝ | (EUR) | Š / VAT ID<br>VELINOST<br>VEľký p | Ověře<br>Pooniku<br>podnik  | ni hesia ROS     |               |

### **3.17. ADRESY SUBJEKTU**

Záložka Adresy subjektu je automaticky načtena záznamy adres jednotlivých dodavatelů evidovaných v záložce Subjekty projektu.

| ADRESY SUBJEKTU    |                   |            |           |                               |                 |                    |                                |                                   |  |  |
|--------------------|-------------------|------------|-----------|-------------------------------|-----------------|--------------------|--------------------------------|-----------------------------------|--|--|
| 🗙 SMAZAT 🖌 KON     | TROLA             | FINALIZACE | TISK      |                               |                 |                    |                                |                                   |  |  |
| Subjekt            |                   |            |           |                               |                 |                    |                                |                                   |  |  |
| IČ IČ zal          | raniční           | RČ         |           | Název subjektu                |                 | Jméno              |                                | Přijmení                          |  |  |
| <b>•</b>           | Y                 |            | Y         |                               |                 | ¥                  | <b>Y</b>                       |                                   |  |  |
| 00022985           |                   |            |           | Ministerstvo školství, mládež | e a tělovýchovy |                    |                                |                                   |  |  |
| II I ► H P         | oložek na stránku | 25 💌       |           |                               |                 |                    |                                | Stránka 1 z 1, položky 1 až 1 z 1 |  |  |
|                    |                   |            |           |                               |                 |                    |                                |                                   |  |  |
| Detail adresy      |                   |            |           |                               |                 |                    |                                |                                   |  |  |
| Název okresu       | Název ORP         |            | Název obc | ce                            | Ulice           | Adresa uv          | redená textově                 | Typ adresy                        |  |  |
| Hlavní město Praha | Hlavní měs        | to Praha   | Praha     |                               | Africká         | Africká            | 434/11, 160 00 Praha           |                                   |  |  |
| Hlavní město Praha | Hlavní měs        | to Praha   | Praha     | Praha Karmelitská             |                 |                    | ská 529/5, 118 00 Pr           | Adresa oficiální (adresa sí       |  |  |
| Nový záznam        | Smaz              | at záznam  |           | Uložit S                      | torno           |                    |                                |                                   |  |  |
|                    |                   |            |           |                               |                 |                    |                                |                                   |  |  |
| Český subjekt      |                   |            |           |                               |                 |                    |                                |                                   |  |  |
| B OBEC             |                   |            | NÁZEV     | / OKRESU                      | N               | ZEV KRAJE          |                                |                                   |  |  |
| Praha              |                   |            | Hlavr     | ní město Praha                | H               | Hlavní město Praha |                                |                                   |  |  |
| B PSČ              |                   |            | MĚSTS     | ská část                      | N               | NÁZEV ORP          |                                |                                   |  |  |
| 160 00             |                   |            | Prah      | ia 6                          | H               | lavní město        |                                |                                   |  |  |
| ČÁST OBCE          |                   |            | ULICE     |                               | či              | SLO ORIENTAČ       | ČÍSLO POPISNÉ/<br>NÍ EVIDENČNÍ | KÓD DRUHU ČÍSLA<br>DOMOVNIHO      |  |  |
| Vokovice           |                   |            | Afric     | ská                           | 1               | 1                  | 434                            | 1                                 |  |  |
| www                |                   |            |           |                               | D/              | TUM VALIDACI       | E                              |                                   |  |  |
|                    |                   |            |           |                               | 1               | února 201          | 6 15:33:04                     |                                   |  |  |
|                    |                   |            |           |                               |                 |                    |                                |                                   |  |  |

Ve spodní části příjemce uvádí, o jaký typ adresy se jedná volbou záznamu z levé části a přesunutím pomocí šipky na pravou stranu tabulky.

| Typ adresy   |                                                       |   |                            |                         |                                   |
|--------------|-------------------------------------------------------|---|----------------------------|-------------------------|-----------------------------------|
| Kód          | Název CZ                                              |   | Kód                        | Název CZ                |                                   |
| <b>Y</b>     | Y                                                     |   | <b>T</b>                   |                         | Y                                 |
| A            | Adresa oficiální (adresa sídla organizace)            |   | Nenalezeny žádné záznamy l | k zobrazení             |                                   |
| D            | Adresa pro doručení                                   | Þ |                            | Položek na stránku 25 🔻 | Stránka 1 z 1, položky 0 až 0 z 0 |
| J            | Jiná adresa                                           |   |                            |                         |                                   |
| м            | Adresa místa podnikání                                | 4 |                            |                         |                                   |
| R            | Adresa místa realizace                                |   |                            |                         |                                   |
| т            | Adresa trvalého bydliště                              |   |                            |                         |                                   |
| L            | Adresa trvalého bydliště/Místa podnikání              |   |                            |                         |                                   |
| H I F H Polo | tek na stránku 25 🔹 Stránka 1 z 1, položky 1 až 7 z 7 |   |                            |                         |                                   |

Jakákoliv změna na již schválených záznamech je nutno řešit formou změnového řízení.

#### 3.18. OSOBY SUBJEKTU

Záložka osoby subjektu je automaticky načtena záznamy adres jednotlivých dodavatelů evidovaných v záložce Subjekty projektu.

Příjemce doplňuje další povinná pole.

Jakákoliv změna na již schválených záznamech je nutno řešit formou změnového řízení.

| OSOBY SUBJEKTU                                                                                                    |                                              |                       |                                   |
|----------------------------------------------------------------------------------------------------|----------------------------------------------|-----------------------|-----------------------------------|
|                                                                                                    |                                              |                       |                                   |
| 🗙 SMAZAT 🖌 KONTROLA 🔒 FINALIZACE 🕯                                                                                                    | TISK                                         |                       |                                   |
| Subjekt                                                                                                    |                                              |                       |                                   |
| IČ IČ zahraniční RČ                                                                                                    | Název subjektu                               | Jméno                 | Příjmení                          |
| Y Y                                                                                                    | <b>Y</b>                                     | Y                     | <b>Y Y</b>                        |
| 00022985                                                                                                    | Ministerstvo školství, mládeže a tělovýchovy |                       |                                   |
| Id d 1 b bi Položek na stránku 25 🔻                                                                                                    |                                              |                       | Stránka 1 z 1, položky 1 až 1 z 1 |
| Osoba                                                                                                    |                                              |                       |                                   |
|                                                                                                    |                                              |                       |                                   |
| Jméno                                                                                                    | Přijmeni                                     | Hlavní kontaktní oso  | ba Statutární zástupce            |
| Jméno                                                                                                    | Přijmeni                                     | Hlavní kontaktní oso  | ba Statutární zástupce            |
| Jméno<br>Nenalezeny žádné záznamy k zobrazení                                                                                                    | Příjmeni Y                                   | Hlavní kontaktní oso  | Statutární zástupce               |
| Jméno<br>Nenalezeny žádné záznamy k zobrazení<br>I ( d 1 ) H Položek na stránku 25 🗸                                                                                     | Příjmeni                                     | Hlavní kontaktní oso  | a Statutární zástupce             |
| Jméno<br>Nenalezený žádné zázmany k zobrazení<br>K K I K H Položek na stránku 25 v<br>Nový záznam Smazat záznam                                                          | Prijnesi ) Y Uložit Storno                   | Hlavní kontaktní osol | a Statutání zástupce              |
| Jméno Nerulezeny Jádné zámamy k zobrazení Ketulezeny Jádné zámamy k zobrazení Ketulezeny Jádné zámamy k zobrazení Kový záznam Trus Pézo Jménes E Juéno                   | Prijmeni Y Uložit Storno D příznení          | Hlavní kontaktní oso  | a Statutini žátupce               |
| Jméro Neralezený žádné zárnamy k zobrazení Ket alezený žádné zárnamy k zobrazení Ket alezený záznam Nový záznam Smazat záznam Trtus Přez Aučice U Juliov TELEFON U Lotou | Prijmeni Y Uložit Storno Přísmení            | Hlavní kontaktní oso  | a Statutáni žástupce              |

# **3.19.** ÚČTY SUBJEKTU

Záložka Účty subjektu je automaticky načtena záznamy adres jednotlivých dodavatelů evidovaných v záložce Subjekty projektu.

Příjemce doplňuje další nepovinná pole.

Jakákoliv změna na již schválených záznamech je nutno řešit formou změnového řízení.

| ÚČTY SUBJEKT                          | υ                              |               |             |                |                |                                              |            |           |          |           |          |                                   |
|---------------------------------------|--------------------------------|---------------|-------------|----------------|----------------|----------------------------------------------|------------|-----------|----------|-----------|----------|-----------------------------------|
| 🗙 SMAZAT                              | V KONT                         | ROLA          | FINALIZACE  | H TIS          | t .            |                                              |            |           |          |           |          |                                   |
| Subjekt                               |                                |               |             |                |                |                                              |            |           |          |           |          |                                   |
| IČ                                    | IČ zahraniční RČ               |               |             | Název subjektu |                |                                              |            |           | Jméno    |           | Příjmení |                                   |
| · · · · · · · · · · · · · · · · · · · | 7                              | Y             |             | Y              |                |                                              |            |           | <b>Y</b> |           | ¥ [,     | Y                                 |
| 00022985                              |                                |               |             |                | Ministerstvo š | Ministerstvo školství, mládeže a tělovýchovy |            |           |          |           |          |                                   |
|                                       | H Pol                          | ožek na strán | ku 25 🔻     |                |                |                                              |            |           |          |           | ş        | Stránka 1 z 1, položky 1 až 1 z 1 |
|                                       |                                |               |             |                |                |                                              |            |           |          |           |          |                                   |
| Název účtu příjemce                   | e                              | IBAN          |             | Předčísli AE   | 10             | Základní čás                                 | t ABO      | Kód banky |          | Mēna účtu |          | Stát                              |
| Nenalezeny žádné zá                   | znamy k zob                    | azení         |             |                |                |                                              |            |           |          |           |          |                                   |
|                                       |                                |               |             |                |                | Export                                       | standardní |           |          |           |          |                                   |
| Nový zá                               | znam                           | Sma           | azat záznam |                | Uložit         |                                              | Storno     |           |          |           |          |                                   |
| NÁZEV ÚČTU PŘÍJE                      | мідеч ийти рійцемсе ко́о ванку |               |             |                |                |                                              |            |           |          | _         |          |                                   |
|                                       |                                |               |             |                |                |                                              |            |           |          |           |          |                                   |
| IBAN                                  |                                |               |             | MĚNA ÚČTU      |                |                                              | STÁT       |           |          |           |          |                                   |
|                                       |                                |               |             |                |                | -                                            |            |           |          |           |          |                                   |
| PŘEDĚSLÍ ABO ZÁKLANÍ ČÁST ABO         |                                |               |             |                |                |                                              |            |           |          |           |          |                                   |

#### 3.20. VEŘEJNÁ PODPORA

Příjemce vyplňuje za předpokladu, že na výzvě a projektu je veřejná podpora evidovaná.

#### **3.21. FIREMNÍ PROMĚNNÉ**

Záložka Firemní proměnné je needitovatelná, jedná se o informaci o příjemci.

| FIREMNÍ PROMĚ                     | NNÉ                                     |            |                      |          |          |                                   |  |  |  |  |
|-----------------------------------|-----------------------------------------|------------|----------------------|----------|----------|-----------------------------------|--|--|--|--|
| 🗙 SMAZAT                          | KONTROLA                                | FINALIZACE | TISK                 |          |          |                                   |  |  |  |  |
| IČ                                | IČ zahraniční                           | RČ         | Název subjektu       | Jméno    | Přijmeni | Typ subjektu                      |  |  |  |  |
| <b>T</b>                          | <b>•</b>                                | <b>T</b>   | Ψ                    | <b></b>  | <b></b>  | <b></b>                           |  |  |  |  |
| 70890692                          |                                         |            | Moravskoslezský kraj |          |          | Žadatel/příjemce                  |  |  |  |  |
|                                   | Stránka 1 z 1, položek na stránku 25 👻  |            |                      |          |          |                                   |  |  |  |  |
| Vykáza<br>Subjekty, u který       | it zmēnu/přírůste<br>ch je vykazována z | k<br>měna  |                      |          |          |                                   |  |  |  |  |
| IČ                                | IČ zahraniční                           | RČ         | Název subjektu       | Jméno    | Příjmení | Typ subjektu                      |  |  |  |  |
| <b>T</b>                          | <b>•</b>                                | <b>•</b>   | Y                    | <b>Y</b> | <b>Y</b> | <b></b>                           |  |  |  |  |
| Nenalezeny žádné zázi             | namy k zobrazení                        |            |                      |          |          |                                   |  |  |  |  |
| K K 1 F M Položek na stránku 25 🔻 |                                         |            |                      |          |          |                                   |  |  |  |  |
|                                   | Položek na strá                         | inku 25 👻  |                      |          |          | Stránka 1 z 1, položky 0 až 0 z 0 |  |  |  |  |

### 3.22. PODPIS DOKUMENTU

Záložka Podpis dokumentu je po celou dobu editace ZoR zašedlá záložka. Jakmile je provedena finalizace zprávy o realizaci, je možné provést Podpis zprávy o realizaci.

Finalizovanou zprávu lze také vrátit zpět pomocí pole Storno finalizaci. Tento krok může provést pouze uživatel s rolí Signatář. Uvádí také důvody vrácení.

Záložka přístup k projektu na úvodní obrazovce detailu projektu jsou také uvedeni signatář/signatáři, kteří zprávu podepisují.

Podpis probíhá prostřednictvím elektronického podpisu.

Následně je ZoR podaná na ŘO a je vytvořena verze pro čtení a dochází k administraci ZoR ze strany ŘO.